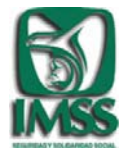

**INSTITUTO MEXICANO DEL SEGURO SOCIAL DIRECCION DE PRESTACIONES MÉDICAS** Unidad de Educación, Investigación y Políticas de Salud COORDINACION DE INVESTIGACIÓN EN SALUD

## DOCUMENTO DE APOYO PARA ELABORAR LA SOLICITUD ELECTRÓNICA DE EVALUACIÓN Y REGISTRO DE PROYECTOS DE INVESTIGACIÓN EN SALUD

# SIRELCIS >>>

2007

CIS/DE/AE 2007

**CIS/DE/AE 2007** 

## DOCUMENTO DE APOYO PARA ELABORAR LA SOLICITUD ELECTRÓNICA DE EVALUACIÓN Y REGISTRO DE PROYECTOS DE INVESTIGACIÓN EN SALUD

# SIRELCIS >>>

2007

### COORDINACIÓN DE INVESTIGACIÓN EN SALUD

SISTEMA DE REGISTRO ELECTRÓNICO DE LA COORDINACIÓN DE INVESTIGACIÓN EN SALUD

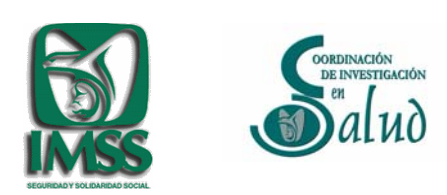

División de Evaluación de la Investigación en Salud Marzo 2007

#### INDICE

| PRESENTACIÓN                                         | 4  |
|------------------------------------------------------|----|
| INGRESO A SIRELCIS                                   | 5  |
| POLÍTICAS DE PRIVACIDAD, TÉRMINOS Y CONDICIONES DE   |    |
| USO, LINEAMIENTOS PARA LA PROTECCIÓN DE DATOS        | 6  |
| PERSONALES                                           |    |
| CAMBIO DE CONTRASEÑA                                 | 7  |
| ACTUALIZACIÓN DE "MI PERFIL"                         | 8  |
| DATOS PERSONALES                                     | 8  |
| DATOS LABORALES                                      | 9  |
| FORMACIÓN ACADÉMICA                                  | 10 |
| CALIFICACIÓN ACADÉMICA                               | 11 |
| CALIFICACIÓN SNI                                     | 11 |
| ÁREAS DE ESPECIALIDAD EN INVESTIGACIÓN               | 12 |
| SOLICITUD DE EVALUACIÓN Y REGISTRO DE PROYECTOS DE   | 10 |
| INVESTIGACIÓN EN SALUD                               | 13 |
| ANEXAR DOCUMENTOS A LA SOLICITUD DE EVALUACIÓN Y     | 01 |
| REGISTRO DE PROYECTOS DE INVESTIGACIÓN EN SALUD      | 21 |
| EDITAR LA SOLICITUD DE EVALUACIÓN Y REGISTRO DE      | 22 |
| PROYECTOS DE INVESTIGACIÓN EN SALUD                  | 23 |
| ENVIAR PROYECTO DE INVESTIGACIÓN EN SALUD A          | 24 |
| EVALUACIÓN                                           | 24 |
| SEGUIMIENTO DE LA SOLICITUD DE EVALUACIÓN Y REGISTRO | 25 |
| DE PROYECTOS DE INVESTIGACIÓN EN SALUD               | 25 |

### PRESENTACIÓN

El presente documento está dirigido a todos los usuarios del Sistema de Registro Electrónico de la Coordinación de Investigación en Salud que son investigadores responsables de Proyectos de Investigación en Salud.

Entre los elementos que encontrará en el contenido de éste documento de apoyo, está una guía que le permitirá:

- requisitar en línea la Solicitud de Evaluación y Registro de Proyectos de Investigación en Salud,
- anexar los documentos relacionados con el proyecto de investigación
- enviar su solicitud al (los) Comité (s) Local (es) de Investigación en Salud
- dar seguimiento al proceso de de evaluación y registro de su proyecto de investigación en salud.

Adicionalmente, el presente documento le proporciona información necesaria que le permitirá actualizar datos, tales como:

- datos personales
- datos laborales
- formación académica
- calificación académica
- calificación del Sistema Nacional de Investigadores
- áreas de especialidad en investigación
- cambio de contraseña de ingreso

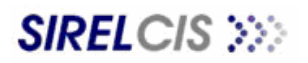

### **INGRESO A SIRELCIS**

| r  |                                              |                                                                                                    |
|----|----------------------------------------------|----------------------------------------------------------------------------------------------------|
| 1. | Ingrese a la Dirección                       | And we Edoca We Percetor Hermanicas Arada                                                                                                    |
|    | Electrónica de la CIS                        | C C Z C Z C                                                                                                    |
|    | http://www.cis.gob.my                        | Constant 🕑 heter (human, ele gode strat /                                                                                                    |
|    | <u>/////////////////////////////////////</u> |                                                                                                    |
|    | <u>/</u>                                     | Strands Description of Strangent Personal Description                                                                                                    |
|    |                                              | Direction del Seguro Social<br>Directione de Projactimes Medica                                                                                                    |
|    |                                              | Partie / Company.                                                                                                    |
|    |                                              |                                                                                                    |
|    |                                              |                                                                                                    |
|    |                                              | aluo                                                                                                    |
| 2. | En el Menú ubicado                           |                                                                                                    |
|    | en cuadrante superior                        | California and Woman III. Science                                                                                                    |
|    | izquierde, de un eliek                       | dimare .                                                                                                    |
|    | izquierdo, de un click                       | Contrastite                                                                                                    |
|    | sobre "En Línea" y a                         | Assesting an Assesting Area Statement de Salari                                                                                                    |
|    | continuación sobre                           |                                                                                                    |
|    | "SIRFI CIS"                                  | IN GENOMICS 2005-18-24 COLLARS ANIMULA                                                                                                    |
|    | OINCELOIO                                    | MERIUA                                                                                                    |
|    |                                              | Para avcidar a bajar de pare, ar como para comole la Traduna Araphian -                                                                                                    |
|    |                                              | Ally Jones Andread and Ally and Ally an |
|    |                                              | No No No No No No No No No No No No No N                                                                                                    |
|    |                                              | DODD-12 Conversion All Conversion All Conversion All                                                                                                    |
|    |                                              | PEDUTEGA Indiala comparto dal 1955 y la RUAV, altramenta                                                                                                    |
| 2  |                                              | Controctive de Invertigation an Salut - Lage - Managati Fasimet Castina                                                                                                    |
| 3. | Coloque el numero de                         | The first to first from the                                                                                                    |
|    | Usuario y Contraseña                         | Canal + D - N 2 C D Records C Factor O - + 2 C + 2 C                                                                                                    |
|    | que ha sido                                  | Concostri 💽 http://www.uiz.got.mv/orkno/valdua_net/login_pitp:                                                                                                    |
|    | proporcionado por:                           |                                                                                                    |
|    | proportionado pon                            | Commenter                                                                                                    |
|    |                                              |                                                                                                    |
| •  | Secretario del Comite Local                  | SIRELCIS >>>                                                                                                    |
|    | de Investigación en Salud                    |                                                                                                    |
|    | (SCLIS)                                      |                                                                                                    |
| •  | Coordinador Delegacional                     | 30 (datamente                                                                                                    |
|    | de Investigación en Salud                    | Contrysedite                                                                                                    |
|    | (CDIS)                                       | Transmit                                                                                                    |
| •  | Director de Educación e                      |                                                                                                    |
|    | Investigación en Salud                       |                                                                                                    |
|    | (DEIS)                                       |                                                                                                    |
|    |                                              | St lutted en personal de salud del 1993 y sin ne este registrado en el Alterne.<br>Favor de tabilidader al                                                                                                    |
|    |                                              | Securatorio del Contrife Local de Investigación en alludi más correspondentes de<br>Educianien a Investigación en Zalod de la Mytot torrespondentes Contribuiar<br>Unidacionad de Europacientes en Zalod exercisionalistica.                                                                                                    |
|    |                                              | Compared by a set of 2 and a set of 2 and a set of the dense of the set of the set of the set of the set of the                                                                                                    |
|    |                                              |                                                                                                    |
|    |                                              | dic18. Todas los devechos terrivados                                                                                                    |
|    |                                              | Petitive de Priveseder (Traumisis à Classiquie)                                                                                                    |
|    |                                              |                                                                                                    |
|    |                                              | a)                                                                                                    |
|    |                                              |                                                                                                    |
| Ι. |                                              |                                                                                                    |

4. Si usted no cuenta con un Número de Identificador de Usuario y contraseña de acceso, acuda con el Secretario del Comité Local de Investigación en Salud (SCLIS), Coordinador Delegacional de Investigación en Salud (CDIS) ó Director de Educación e Investigación en Salud (DEIS) que corresponde a su adscripción IMSS. Exclusivamente se proporcionarán Número de Identificador de Usuario y contraseña de acceso al personal institucional de base o confianza vigente.

### POLÍTICAS DE PRIVACIDAD, TÉRMINOS Y CONDICIONES DE USO, LINEAMIENTOS PARA LA PROTECCIÓN DE DATOS PERSONALES

| 5. Pa<br>Si<br>cc<br>si<br>de<br>el<br>sc<br>de<br>Pc | Para ingresar a<br>IRELCIS necesita<br>onsultar las<br>iguientes<br>eclaratorias, para<br>Ilo, coloque el cursor<br>obre cada vínculo y<br>e un clic:<br>olítica de Privacidad<br>érminos y Condiciones de | Still CLUS Minimutel Informatel Explored         Control Loco       New New New New New New New New New New                                                                                                    |
|-------------------------------------------------------|----------------------------------------------------------------------------------------------------|----------------------------------------------------------------------------------------------------|
| • Lir<br>Pr<br>Pe                                     | so<br>neamientos para la<br>rotección de Datos<br>ersonales                                                                                                    | Summarker of Concellations of the Using Pressure of the Concellation of the Using Pressure of the Concellation of the Using Pressure of the Concellation of the Concellation of                           |
| b. Al                                                 | eclaratoria, puede                                                                                                    | Activo: Edecin Vie Feoritis: Standards Audit                                                                                                    |
| us                                                    | sted indicar si                                                                                                    | Discutifi 👔 his //www.ux.gds.we/rahe/vdds_net/cathido_min/phg?dComido=1                                                                                                    |
| el<br>ur                                              | cepta o no acepta<br>l contenido de cada<br>na de ellas                                                                                                    | Image: Section of the section of the sectin of the section of the section                   |
| 7. S                                                  | olo podrá ingresar a                                                                                                    | S STELCES - Microwith Informati Evaluation                                                                                                    |
| de                                                    | eclaratorias han sido                                                                                                    | Discolar () Ing //www.sis.yds.we/orbin/vdds_inst/cathing_ministre                                                                                                    |
|                                                       | ceptadas por<br>onformidad.                                                                                                    | Secretary and a secretary secretary secre |
|                                                       |                                                                                                    | a Listo 👘 Infernit                                                                                                    |

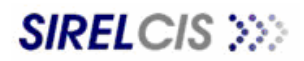

### CAMBIO DE CONTRASEÑA

| I X ES Importante due                                                                                                    | 2 SINEECIS & Microsoft Informet Explorer                                                                                                    | _isixi                                                                                            |  |
|----------------------------------------------------------------------------------------------------|----------------------------------------------------------------------------------------------------|---------------------------------------------------------------------------------------------------|--|
| antes de realizar                                                                                                    | Calification of a constraint measurement of the constraint of the constraint of the                                                                                                    |                                                                                                   |  |
| actividades                                                                                                    | Dencedar D tep //www.siz.gob.mw/orbine/vddsi_net/access.php                                                                                                    | Miscolos **                                                                                       |  |
| electrónicas dentro de                                                                                                    |                                                                                                    | Electronical 🔗 Innigal                                                                            |  |
|                                                                                                    | BYansas cons Investigador partil del Investigador                                                                                                    |                                                                                                   |  |
| SIRELOIS, ploceda a                                                                                                    | Provention in Lower Hapables<br>Californian Terrorian<br>Provention (Construction)                                                                                                    |                                                                                                   |  |
| campiar la contrasena                                                                                                    | Distuil Laboraine                                                                                                    |                                                                                                   |  |
| de acceso al sistema;                                                                                                    | del ELTE Otros Curros y Diglinmados                                                                                                    |                                                                                                   |  |
| de esta forma,                                                                                                    | Tareas como C. Doleg Collector de Collector de Collector                                                                                                    |                                                                                                   |  |
| asegura que el                                                                                                    | Tareas cores DETS Aveau de laurenand de                                                                                                    |                                                                                                   |  |
| acceso a SIRELCIS                                                                                                    | Cambre Comments                                                                                                    |                                                                                                   |  |
| desde su Número de                                                                                                    | B Tarres contrastes                                                                                                    |                                                                                                   |  |
| Identificador de                                                                                                    | Uluand Usand (Mile P. Tevers Gord And                                                                                                    | Marten, 29 de marte de 2006   14:01                                                               |  |
| Usuario sea realizado                                                                                                    | Bonnedia de Construction                                                                                                    |                                                                                                   |  |
| exclusivamente por                                                                                                    | @ tras                                                                                                    |                                                                                                   |  |
| usted.                                                                                                    |                                                                                                    |                                                                                                   |  |
|                                                                                                    |                                                                                                    |                                                                                                   |  |
| 9. Diríjase a los vínculos                                                                                                    |                                                                                                    |                                                                                                   |  |
| de Tareas comunes                                                                                                    |                                                                                                    |                                                                                                   |  |
| Mi perfil / Cambiar                                                                                                    |                                                                                                    | (D) Internet                                                                                      |  |
| contraseña                                                                                                    |                                                                                                    |                                                                                                   |  |
| Contraconar                                                                                                    |                                                                                                    |                                                                                                   |  |
| 10. Coloque la                                                                                                    | A SHIELDS Microsoft Internet Emiliant                                                                                                    |                                                                                                   |  |
|                                                                                                    |                                                                                                    |                                                                                                   |  |
| contraseña actual                                                                                                    | Autor Scico Ve Facetor Hermanite Auch                                                                                                    | 191×1                                                                                             |  |
| contraseña actual.                                                                                                    | Nathan, Edický, Ver Flexcetar Hermander Apela<br>Antili, * () R 2 N Biogeoid C Flexcetar () * () * () S S S S S S S S S S S S S S S S S S                                                                                                    | Life) Xi                                                                                          |  |
| contraseña actual.                                                                                                    | Teatrini, Edicini, Ve Fercetari, Necessarite Apeda<br>Anta, e.g. e.g. 2 Superson er fercetari en er en er en er en er en er en er en er en er en er er er er er er er er er er er er er                                                                                                    | Teromote ()                                                                                       |  |
| <ul> <li>10. Coloque na contraseña actual.</li> <li>11. Coloque en la nueva contraseña</li> </ul>                                                                                  | Indrine Zdoby Ve Fercetar Newworks Apple<br>Ante,                                                                                                    | Let X                                                                                             |  |
| <ul><li>10. Coloque la contraseña actual.</li><li>11. Coloque en la nueva contraseña</li></ul>                                                                                     | Indefen Zicken Verzenzen Berenzen Andel<br>Ante,                                                                                                    | Life) X                                                                                           |  |
| <ul> <li>10. Coloque na contraseña actual.</li> <li>11. Coloque en la nueva contraseña</li> <li>10. Datificara la nueva contraseña</li> </ul>                                      | Indefen Zicken Verzeerte Andel  Andel  Ande                                                                                                    | Life) X                                                                                           |  |
| <ul> <li>10. Coloque na<br/>contraseña actual.</li> <li>11. Coloque en la nueva<br/>contraseña</li> <li>12. Ratifique la nueva</li> </ul>                                          |                                                                                                    | Life) X                                                                                           |  |
| <ul> <li>10. Coloque la contraseña actual.</li> <li>11. Coloque en la nueva contraseña</li> <li>12. Ratifique la nueva contraseña y de clic</li> </ul>                             |                                                                                                    | Life i K                                                                                          |  |
| <ul> <li>10. Coloque na<br/>contraseña actual.</li> <li>11. Coloque en la nueva<br/>contraseña</li> <li>12. Ratifique la nueva<br/>contraseña y de clic<br/>en guardar.</li> </ul> |                                                                                                    | Left X                                                                                            |  |
| <ul> <li>10. Coloque na<br/>contraseña actual.</li> <li>11. Coloque en la nueva<br/>contraseña</li> <li>12. Ratifique la nueva<br/>contraseña y de clic<br/>en guardar.</li> </ul> |                                                                                                    | Let 3<br>The Viscole P<br>Cerconación D'Innocal<br>Hartes, 20 de meno de 2006   13/45             |  |
| <ul> <li>10. Coloque na<br/>contraseña actual.</li> <li>11. Coloque en la nueva<br/>contraseña</li> <li>12. Ratifique la nueva<br/>contraseña y de clic<br/>en guardar.</li> </ul> | Mathen     Extractor     Newwork:     Aveda       Within:     Extractor     Newwork:     Aveda       Within:     Extractor     Newwork:     Newwork:       Direction     International and aveda     Newwork:       Direction     Scottarselfs actual     Scottarselfs actual       Contracting     Scottarselfs actual     Scottarselfs actual       Contracting     Scottarselfs actual     Scottarselfs actual       Contracting     Scottarselfs actual     Scottarselfs actual       Contracting     Scottarselfs actual     Scottarselfs actual       Contracting     Scottarselfs actual     Scottarselfs actual       Direction     New Scottarselfs actual     Scottarselfs actual       Contracting     Scottarselfs actual     Scottarselfs actual       Direction     New Scottarselfs actual     Scottarselfs actual       Direction     New Scottarselfs actual     Scottarselfs actual       Direction     New Scottarselfs actual     Scottarselfs actual       Direction     New Scottarselfs actual     Scottarselfs actual       Direction     New Scottarselfs actual     Scottarselfs       Direction     New Scottarselfs     New Scottarselfs                                                                                                    | Let 3<br>The Viscole ?<br>Cerconecide Of Philopul<br>Hantes, 28 de como: de 2006 (113)43          |  |
| <ul> <li>10. Coloque na<br/>contraseña actual.</li> <li>11. Coloque en la nueva<br/>contraseña</li> <li>12. Ratifique la nueva<br/>contraseña y de clic<br/>en guardar.</li> </ul> | Indiana Enformante<br>Indiana Enformante<br>Indian | Let X                                                                                             |  |
| <ul> <li>10. Coloque na<br/>contraseña actual.</li> <li>11. Coloque en la nueva<br/>contraseña</li> <li>12. Ratifique la nueva<br/>contraseña y de clic<br/>en guardar.</li> </ul> | Interior     Editory     Version comments     Availation       Interior     Editory     Interior     Interior       Interior     Interior     Interior     Interior       Interior     Interior     Interior <t< td=""><td>Let X</td><td></td></t<>                                                                                                    | Let X                                                                                             |  |
| <ul> <li>10. Coloque na<br/>contraseña actual.</li> <li>11. Coloque en la nueva<br/>contraseña</li> <li>12. Ratifique la nueva<br/>contraseña y de clic<br/>en guardar.</li> </ul> | Interior     Effects     Aveds       Interior     Effects     Processes       Interior     Effects     Effects       Interior     Effects     Effects                                                                                                    | Let 13<br>Caroline cide Composition<br>Hertes, 28 de compos de 2006 ( 13)43                       |  |
| <ul> <li>10. Coloque na<br/>contraseña actual.</li> <li>11. Coloque en la nueva<br/>contraseña</li> <li>12. Ratifique la nueva<br/>contraseña y de clic<br/>en guardar.</li> </ul> | Interior     Effects     Processes       Interior     Interior     Processes       Interior     Interior     Processes       Interior     Interior     Processes       Interior     Interior     Processes       Interior     Interior     Processes       Interior     Interior     Processes       Interior     Interior     Processes       Interior     Processes     Processes       Interior     Processes     P                                                                                                    | Lei 24<br>Lei unerid ( ) Integal<br>Lei unerid ( ) Integal<br>Hertes, 29 de merco de 2006 ( 13:43 |  |
| <ul> <li>10. Coloque na<br/>contraseña actual.</li> <li>11. Coloque en la nueva<br/>contraseña</li> <li>12. Ratifique la nueva<br/>contraseña y de clic<br/>en guardar.</li> </ul> | Indexin       Education       Version (version particular)         Indexin       Education       Foreigned       Foreigned         Orace comes       Education       Education       Education         If Tarease comes       Education       Education       Education         If Tarease comes       Education       Education       Education         If Tarease comes       Education       Education       Education         If Tarease comes       Education       Education       Education         If Tarease comes       Education       Education       Education         If Tarease comes       Education       Education       Education         If Tarease comes       Education       Education       Education         If Tarease comes       Education       Education       Education         If Tarease comes       Education       Education       Education         If Tarease comes       Education       Education       Education         If Tarease comes       Education       Education       Education         If Tarease comes       Education       Education       Education         If Education       Education       Education       Education         If Education       Educ                                                                                                    | Let X                                                                                             |  |
| <ul> <li>10. Coloque na<br/>contraseña actual.</li> <li>11. Coloque en la nueva<br/>contraseña</li> <li>12. Ratifique la nueva<br/>contraseña y de clic<br/>en guardar.</li> </ul> | Interim:       Education:       Ferretaria         Interim:       Education:       Ferretaria         Interim:       Education:       Ferretaria         Interim:       Education:       Education:         Interim:       Education:       Education:         Interim:       Education:       Education:         Interim:       Education:       Education:         Interim:       Education:       Education:         Interim:       Education:       Education:         Interim:       Education:       Felice:         Interim:       Education:       Felice:         Interim:       Education:       Felice:         Interim:       Education:       Felice:         Interim:       Education:       Felice:         Interim:       Education:       Felice:         Interim:       Education:       Felice:         Interim:       Education:       Felice:         Interim:       Education:       Felice:         Interim:       Education:       Felice:         Interim:       Education:       Felice:         Interim:       Education:       Felice:         Interim:       Education:       Felice                                                                                                    | Let X                                                                                             |  |
| <ul> <li>10. Coloque na<br/>contraseña actual.</li> <li>11. Coloque en la nueva<br/>contraseña</li> <li>12. Ratifique la nueva<br/>contraseña y de clic<br/>en guardar.</li> </ul> | Interim Educin Versenter Avector         Interim Educin Versenter Avector         Interim Educin Versenter Avector         Interim Educin Versenter Versenter Avector         Interim Educin Versenter Versenter Versenter Versenter         Interim Educin Versenter Versenter Versenter         Interim Educin Versenter         Interim Educin Versenter                                                                                                    | Let X                                                                                             |  |

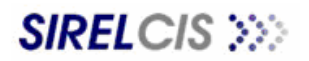

### ACTUALIZACIÓN DE "MI PERFIL"

| <ul> <li>13. Como primer<br/>actividad, siendo<br/>usuario de SIRELCIS,<br/>se recomienda<br/>actualizar la<br/>información contenida<br/>en el Vínculo:<br/>"Tareas comunes /<br/>Mi perfil"</li> </ul>                      | Stritters       Scholm with Internet Explored         Witters       Scholm with Internet Explored         Witters       Scholm with Internet Explored         Witters       Scholm with Internet Explored         Witters       Scholm with Internet Explored         Witters       Scholm with Internet Explored         Witters       Partial del Investignator         Partial del Investignator       Partial del Investignator         Biteres como Scholm       Scholm witters         Biteres como Scholm       Partial del Investignator         Biteres como Scholm       Scholm witters         Biteres como Scholm       Scholm witters         Biteres como Scholm       Scholm witters         Biteres como Scholm       Scholm witters         Biteres como Scholm       Scholm witters         Biteres como Scholm       Scholm witters         Biteres como Scholm       Scholm witters         Biteres como Scholm       Scholm witters         Biteres como Scholm       Scholm witters         Biteres como Scholm       Scholm witters         Biteres como Scholm       Scholm witters         Biteres       Scholm witters         Biteres       Scholm witters         Biteres       Scholm witters <tr< th=""><th>191X<br/>0000 9<br/>1<br/>1<br/>1<br/>1<br/>1<br/>1<br/>1<br/>1<br/>1<br/>1<br/>1<br/>1<br/>1</th></tr<> | 191X<br>0000 9<br>1<br>1<br>1<br>1<br>1<br>1<br>1<br>1<br>1<br>1<br>1<br>1<br>1 |
|----------------------------------------------------------------------------------------------------|----------------------------------------------------------------------------------------------------|---------------------------------------------------------------------------------|
| DATOS PERSONALES                                                                                                    |                                                                                                    |                                                                                 |
| <ul> <li>DATOS PERSONALES</li> <li>14. Proceda a actualizar<br/>sus datos personales:</li> <li>Prefijo Académico</li> <li>Nombre</li> <li>Apellido Paterno</li> <li>Apellido Materno</li> <li>Correos Electrónicos</li> </ul> | Intil Lice       Hannah Mahana Lanama         Precision       Precision         Precision       Precision         Pr                                                                                                    | 19) x<br>(10) 7<br>55:00                                                        |

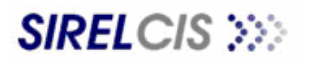

I

| DATOS LABORALES                          | 3 Still E C(S - Microsoft Indennet Lankage                                                                                                    | X        |
|------------------------------------------|----------------------------------------------------------------------------------------------------|----------|
| 15. En Datos Laborales,                  | Instein Edular Vie Foretun Harmante Apela                                                                                                    | ×        |
| previamente el                           | C Adda + () + 2 A Placedo C Fondo C I + 2 A Placedo C I + 2 A A A A A A A A A A A A A A A A A A                                                                                                    | 32.4     |
| SCLIS, CDIS Ó DEIS                       |                                                                                                    | <b>F</b> |
| han asignado la                          | El tance roop facetteche Dallas Laboraire                                                                                                    |          |
| Delegación IMSS en                       |                                                                                                    |          |
| que su ubica su                          | Auf CCCS Delegación Aufricule Delegación Aufricule Delegación Delegación Aufricule Delegación Delegación Aufricule                                                                                                    |          |
| adscripción. Si no                       | El Tarmas como C. Duleg Tgor de Voldad HGZ-MF                                                                                                    |          |
| fuera correcta la                        | Tarres como DELS Addropcion Editario de adversaria de la consecuencia de la consecuencia  |          |
| delegación asignada,                     | E Advantation CIS                                                                                                    |          |
| póngase en contacto                      | El tarvas comunes tel, tax del transie CDIS CDES                                                                                                    |          |
| con SCLIS, CDIS ó                        | Discourse Present Artical COAM                                                                                                    |          |
| DEIS                                     | Bismula da Dimunanta                                                                                                    |          |
| correspondiente.                         | El teste                                                                                                    |          |
| 16 Es indispensable que                  | Minasie ( Fills: R. Tavera González Martar). 28 de marzo de 2006   12/4                                                                                                    | 1        |
| actualice su número                      |                                                                                                    |          |
| de matrícula                             |                                                                                                    |          |
|                                          |                                                                                                    |          |
|                                          |                                                                                                    |          |
| 17. Seleccione el tipo de                |                                                                                                    |          |
| adscripción IMSS que                     | (2) Liste                                                                                                    |          |
| le corresponde.                          | Let The every second second second second second second second second second second second second second second                                                                                                    |          |
| 18. Seleccione la Unidad                 | nutre Edicin Ve Fenctur Hermente Apela                                                                                                    | 7        |
| Operativa del IMSS                       | 🔾 Alle + 🕖 🔺 🖻 🖄 💭 Biosech 👷 Feyelle 🥑 🌐 + 📜 🖉 🤹                                                                                                    | 10.      |
| en que se encuentra                      | Chenologie 👔 hite //www.us.gob.mv/ordine/veldai_stel/access.php                                                                                                    |          |
| adscrito.                                | 🖉 Descanación . 🐧 Yencipal                                                                                                    |          |
|                                          | El Yansas como Investigador Dattos Laboralas                                                                                                    |          |
|                                          | III Tamas cono Servitario Delegación e Ritteste del D.F.                                                                                                    |          |
|                                          | Matricula LILCOULE MALHACOLA                                                                                                    |          |
|                                          | ETamese coreo DEVY Addression UNED FAMILIAR NUM 7                                                                                                    |          |
|                                          | Advantebration CTI     Monante     UMED FAMILAR NUM 46     UMED FAMILAR NUM 45                                                                                                    |          |
|                                          | B Tarrian Convunies UMED FAMILIAET NUM 43<br>UMED FAMILIAET NUM 31                                                                                                    |          |
|                                          | H switt U MED Fabrication (Control of Control of Contro |          |
|                                          | Proved particle Company Control Control Contro |          |
|                                          | B Cost                                                                                                    |          |
|                                          | Martes: - Sil de marro de 2006. I 1214                                                                                                    | r:       |
|                                          |                                                                                                    |          |
|                                          |                                                                                                    |          |
|                                          |                                                                                                    |          |
|                                          |                                                                                                    |          |
|                                          |                                                                                                    |          |
|                                          | (i) Lister                                                                                                    |          |
| 19. En Datos Laborales,                  | n Strift Liss - Micromoti Indemet Explorer<br>Austrem Edición, Ver Ferentin, Mercenentes Apola                                                                                                    |          |
| previamente el                           | Canal + ()                                                                                                    |          |
| SCLIS, CDIS ó DEIS                       | Dencediki 👔 http://www.cir.goto.siu/indenci/viddu_real/accisto.php                                                                                                    |          |
| han asignado la                          | 🖉 Sectionale 🖉 Princy a                                                                                                    | e .      |
| Categoría Contractual                    | E tareas como Investigador Ostus Laborales                                                                                                    |          |
| IMSS. Si no fuera                        | Delegedin Record Secretaria                                                                                                    |          |
| correcta esta                            | Heshiode COLOCUE MATRICULA                                                                                                    |          |
| información asignada                     | Tareas come DETS Adscripcino UMED FAMILIAR RUM 21                                                                                                    |          |
| nóngase en contacto                      | Eat Contembual Minifico con Functiones Directivos<br>20.00-14.00 (db.m.db.db)                                                                                                    |          |
|                                          | Tel. del Trabajo COLOQUE TELEFONO DE TRABAJO CON EXTENS                                                                                                    |          |
|                                          | Ye Janiii Mel Fee DOLODUE FAX DEL TFABAJO     Historia Anna Anna Anna Anna Anna Anna Anna An                                                                                                    |          |
| DEIS.                                    | Presidente Parilia Province of Parilia Martine Automatica                                                                                                    |          |
|                                          | Bruden (Bruden)                                                                                                    |          |
| 20. Actualice datos                      |                                                                                                    |          |
| correspondientes a:                      | Hunten: Filler R. Tavver Ganzähn Hunten: 20 die marte de 2006 (12) i                                                                                                    |          |
| Horario                                  |                                                                                                    |          |
| <ul> <li>Teléfono de trabajo,</li> </ul> |                                                                                                    |          |
| incluyendo extensión                     |                                                                                                    |          |
| ● Fax                                    |                                                                                                    |          |
|                                          |                                                                                                    |          |

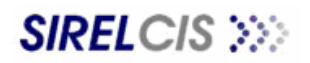

| FORMACIÓN ACADÉMIC                                                                                                    | Α                                                                                                    |  |
|----------------------------------------------------------------------------------------------------|----------------------------------------------------------------------------------------------------|--|
| 21. En Formación<br>Académica puede<br>editar la información<br>previamente<br>guardada, al dar clic<br>sobre cada grado<br>académico                                                                                  | Interior 12: Michael Interest Fundation       Interest Converting of the Academy Interest of the Interest of the Inter |  |
| <ul> <li>22. Así, puede editar los siguientes datos:</li> <li>Carrera</li> <li>Institución</li> <li>Periodo</li> <li>Si lo desea puede cargar un comprobante electrónico que avale la información capturada</li> </ul> | Initial     Initial       2 Stiff Life.     Initial School (Initial School Initial School Initial S                  |  |
| 23. Si la información<br>previamente asignada<br>no corresponde a su<br>caso, puede<br>eliminarla y volver a<br>realizar su captura                                                                                    | Utinatio ( Félix R. Tarora Gonzália: Nation, de 2006 / 131 (1                                                                                                    |  |
| <ul> <li>24. Para captura<br/>nuevamente la<br/>información de un clic<br/>en "Agregar Grado" y<br/>proceda a capturar:</li> <li>Grado de Estudios</li> <li>Carrera</li> <li>Institución</li> <li>Periodo</li> </ul>   | Stituticus:       Minimial Informatia Exploration         Stituticus:       Statution:       Statution:         Statution:       Statution:       Statution:         Statution:       Statution:       Statution:                                                                                                    |  |
| cargar un<br>comprobante<br>electrónico que avale<br>la información<br>capturada                                                                                                    | Die Exel E:<br>University / Faller R., Tanana Gene Aller<br>Marther: 20 die menso die 2004 i 13-20<br>() Internet                                                                                                    |  |

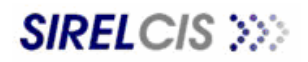

| CALIFICACIÓN ACADÉMI                                                                                                    | CA                                                                                                    |  |
|----------------------------------------------------------------------------------------------------|----------------------------------------------------------------------------------------------------|--|
| 25. Si usted cuenta con<br>Evaluaciones<br>Curriculares emitidas<br>por el Comité de<br>Evaluación Curricular<br>del IMSS, actualice su<br>Calificación<br>Académica al dar clic<br>en "Agregar<br>Calificación". | Anthree Links we forward hands     Anthree Links we forward hands     Anthree Links we forward hands     Anthree Links we forward hands     Anthree Links we forward hands     Anthree Links hands hand                                                                                                    |  |
| 26. Si procede, actualice<br>la calificación<br>curricular y la fecha<br>en que se emitió su<br>calificación curricular.                                                                                          | Internet como serversare<br>Internet como serversare<br>I                                                                                                    |  |
|                                                                                                    | 🕑 Liste                                                                                                    |  |
| CALIFICACION SNI         27. Si usted pertenece al         Sistema Nacional de         Investigadores, puede         agregar su         calificación SNI.                                                         | Shirtich: Minimik Labinat<br>Anthe<br>Sector Ver Enclose<br>Percent Anthe<br>Percent Anthe<br>Percent Ant |  |
|                                                                                                    | e) Liste                                                                                                    |  |

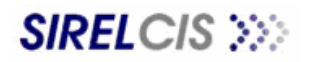

| el dictamen emitido                                                                                           | Avida + () (A) 2 () Placementar () Fancesco () + () (A) + () 2 ()                                                                                                    | Viscolos 39                        |
|----------------------------------------------------------------------------------------------------|----------------------------------------------------------------------------------------------------|------------------------------------|
| por el Sistema                                                                                                |                                                                                                    | 1                                  |
| Nacional de                                                                                                   |                                                                                                    | , Princia al                       |
| Investigadores:                                                                                               | El Tenses come Investigador Collificación S/V                                                                                                    |                                    |
| -                                                                                                    | 0 Tanata como Serretario<br>del CLUS<br>Politicación del CLUS                                                                                                    |                                    |
| Calificación SNI                                                                                              | El Tarreas como C. Deleg Año Control de Control de Cont                                                                                                    |                                    |
| Año en que se emitió la                                                                                       | Tarnes cores DE19 Comprehante Divel I Indel I Indel I                                                                                                    |                                    |
| calificación                                                                                                  | Novel II<br>No personal Novel II                                                                                                    |                                    |
| Si lo desea puede cargar                                                                                      | Desired Robert                                                                                                    |                                    |
| un comprobante electrónico                                                                                    | El Tareas comunes           If sell         Usuano: Félix R. Taveers Concilies         Marter, 18 de marce de la                                                                                                    | 2006.113196                        |
| que avale la información                                                                                      | Lizzania<br>Directifiganiari<br>Berthes                                                                                                    |                                    |
| capturada                                                                                                    | Wanyaida da Demontantesi                                                                                                    |                                    |
|                                                                                                    | El conc                                                                                                    |                                    |
|                                                                                                    |                                                                                                    |                                    |
|                                                                                                    |                                                                                                    |                                    |
|                                                                                                    |                                                                                                    |                                    |
|                                                                                                    |                                                                                                    |                                    |
|                                                                                                    |                                                                                                    |                                    |
|                                                                                                    |                                                                                                    |                                    |
|                                                                                                    |                                                                                                    |                                    |
|                                                                                                    | g Links                                                                                                    |                                    |
|                                                                                                    |                                                                                                    |                                    |
|                                                                                                    |                                                                                                    |                                    |
|                                                                                                    |                                                                                                    |                                    |
|                                                                                                    |                                                                                                    |                                    |
| AREAS DE ESPECIALIDA                                                                                          | AD EN INVESTIGACIÓN                                                                                                    |                                    |
| ÁREAS DE ESPECIALIDA                                                                                          | AD EN INVESTIGACIÓN                                                                                                    |                                    |
| AREAS DE ESPECIALIDA<br>29. Proceda a actualizar                                                              | AD EN INVESTIGACIÓN Stilletts Microsoft Internet Legicost Autors Educos de Fondesse Anado                                                                                                    |                                    |
| 9. Proceda a actualizar<br>su (s) área (s) de                                                                 | AD EN INVESTIGACIÓN<br>Stillettis Unionnish Innemel Leoleou<br>Antes: Salon ve Fordati Recense Analo<br>Otación () Inn.//mou a gan/orbeit video de constances de                                                                                                    | viccelee ??                        |
| AREAS DE ESPECIALIDA<br>29. Proceda a actualizar<br>su (s) área (s) de<br>especialidad en                     | AD EN INVESTIGACIÓN<br>Stillettes Unionnen Internet Lectore<br>Antrea: Encon ve Fondan Recenete Anala<br>Otación () Pap/Innena az da.mv/arten/vidaz_ms/accessabe                                                                                                    | <u>viscolos ??</u>                 |
| AREAS DE ESPECIALIDA<br>29. Proceda a actualizar<br>su (s) área (s) de<br>especialidad en<br>investigación.   | AD EN INVESTIGACIÓN<br>Suffette Encoment Internet Lencor<br>Anter Encoment Internet Lencor<br>Anter Encoment Internet Lencor<br>Decesión Internet automotion data unitacessade<br>Concessión Internet vedas unitacessade<br>Concessión Internet vedas unitacessade<br>Concessión Internet vedas unitacessade<br>Concessión Internet vedas unitacessade<br>Concessión Internet vedas unitacessade<br>Concessión Internet vedas unitacessade<br>Concessión Internet vedas unitacessade<br>Concessión Internet vedas unitacessade<br>Concessión Internet vedas unitacessade<br>Concessión Internet vedas unitacessade<br>Concessión Internet vedas unitacessade<br>Concessión Internet Vedas unitacessade<br>Concessión Internet Vedas unitacessade                                                                                                    | Viscoles P                         |
| ÁREAS DE ESPECIALIDA<br>29. Proceda a actualizar<br>su (s) área (s) de<br>especialidad en<br>investigación.   | AD EN INVESTIGACIÓN<br>Stilletes Unional Internet Extensi<br>Antres Encon ve Fonctin Recensente Ando<br>Adda + 2 + 2 - 2 - 2 - 2 - 2 - 2 - 2 - 2 - 2                                                                                                    | Viccie *                           |
| AREAS DE ESPECIALIDA<br>29. Proceda a actualizar<br>su (s) área (s) de<br>especialidad en<br>investigación.   | AD EN INVESTIGACIÓN                                                                                                    | Viccile **                         |
| AREAS DE ESPECIALIDA<br>29. Proceda a actualizar<br>su (s) área (s) de<br>especialidad en<br>investigación.   | AD EN INVESTIGACIÓN SIBILIS december latered l'adas Adverte la constance de la consectario en la consectario en la conse                                                                                                    | Viccilo **                         |
| AREAS DE ESPECIALIDA<br>29. Proceda a actualizar<br>su (s) área (s) de<br>especialidad en<br>investigación.   | AD EN INVESTIGACIÓN<br>SITELES: Vitament Internet Funda<br>Materia: A dela Versione de la dela dela dela dela dela dela de                                                                                                    | Vicele ?                           |
| AREAS DE ESPECIALIDA<br>29. Proceda a actualizar<br>su (s) área (s) de<br>especialidad en<br>investigación.   | AD EIN INVESTIGACIÓN<br>SITUETS "Riement Internet Factor<br>Antes - Constant - Constant - Co                                                                                                    | Useda R                            |
| AREAS DE ESPECIALIDA<br>29. Proceda a actualizar<br>su (s) área (s) de<br>especialidad en<br>investigación.   | AD EN INVESTIGACIÓN<br>SITUED: Viennes latende latende<br>Marine de la de la                                                                                                    | - 10 X                             |
| AREAS DE ESPECIALIDA<br>29. Proceda a actualizar<br>su (s) área (s) de<br>especialidad en<br>investigación.   | AD EN INVESTIGACIÓN<br>SINTECOS Vilconado Internet Factor<br>Factor<br>Facto | LEIX<br>Window 9<br>Vericasi       |
| AREAS DE ESPECIALIDA<br>29. Proceda a actualizar<br>su (s) área (s) de<br>especialidad en<br>investigación.   | AD EN INVESTIGACIÓN<br>SINTECOS Vilicionad Internet Factor<br>Porteción de la del constante<br>Porteción de la del constante<br>Port                                                                                                    | Lel X                              |
| <b>REAS DE ESPECIALIDA</b> 9. Proceda a actualizar<br>su (s) área (s) de<br>especialidad en<br>investigación. | AD EN INVESTIGACIÓN<br>SINCLES SUbarante Normal Explore<br>Porteiro de la de la de                                                                                                    | Lei X                              |
| <b>REAS DE ESPECIALIDA</b> 9. Proceda a actualizar<br>su (s) área (s) de<br>especialidad en<br>investigación. | AD EXPLICIS Viscours Lenne<br>Viscours Viscours Lenne<br>Viscours Viscours Lenne<br>Viscours Viscours Viscou                                                                                                    | List X                             |
| <b>REAS DE ESPECIALIDA</b> 9. Proceda a actualizar<br>su (s) área (s) de<br>especialidad en<br>investigación. | AD EAN INVESSION DATE TARE AND AND AND AND AND AND AND AND AND AND                                                                                                    | Let X                              |
| REAS DE ESPECIALIDA<br>9. Proceda a actualizar<br>su (s) área (s) de<br>especialidad en<br>investigación.     | AD EAN UNCESSIONAL CONSTITUCIÓN DE CONSTITUCIÓN DE CONSTITUCIÓ                                                                                                    | LIP X                              |
| REAS DE ESPECIALIDA<br>9. Proceda a actualizar<br>su (s) área (s) de<br>especialidad en<br>investigación.     | A CONCUSSION OF CONCUSSION OF                                                                                                    | LIFIX                              |
| REAS DE ESPECIALIDA<br>9. Proceda a actualizar<br>su (s) área (s) de<br>especialidad en<br>investigación.     | A CONCUSSION OF A CONCUSSION OF A CONCUSSION O                                                                                                    | LEIX<br>Viscoler 7:<br>Viscoler 7: |
| <b>REAS DE ESPECIALIDA</b> 9. Proceda a actualizar<br>su (s) área (s) de<br>especialidad en<br>investigación. | A CONCUSSION OF A Second of A second of A second of A                                                                                                    | LIELS                              |
| REAS DE ESPECIALIDA<br>9. Proceda a actualizar<br>su (s) área (s) de<br>especialidad en<br>investigación.     | A DENERSTING AND AND AND AND AND AND AND AND AND AND                                                                                                    | LEIX<br>Vinceler 9:<br>Vincelard   |
| REAS DE ESPECIALIDA<br>Proceda a actualizar<br>su (s) área (s) de<br>especialidad en<br>investigación.        | AD EAR UNE SET LOS OF LOS OF L                                                                                                    | Vincele P                          |
| REAS DE ESPECIALIDA<br>9. Proceda a actualizar<br>su (s) área (s) de<br>especialidad en<br>investigación.     | A CARACTERISTICS Allocation of the second of the second of                                                                                                    | 2006 1 13/39                       |

### SOLICITUD DE EVALUACIÓN Y REGISTRO DE PROYECTOS DE INVESTIGACIÓN EN SALUD

| 30. Para ingresar a una<br>Solicitud de<br>Evaluación y Registro<br>de Proyectos de<br>Investigación en<br>Salud diríjase a los<br>vínculos de Tareas<br>como investigador /<br>Proyectos de<br>Investigación /<br>Registro de<br>Proyectos | Stiffetti Schoren Internet Lenkes     If       Marten Schoren Internet Lenkes     If       Marten Schoren Internet Lenkes     If       M                                                                                                    | S        |
|----------------------------------------------------------------------------------------------------|----------------------------------------------------------------------------------------------------|----------|
| <ul> <li>31. Capture el título del proyecto de investigación en salud para el que solicitará su evaluación.</li> <li>22. Calacciona la</li> </ul>                                                                                           | SHIELELE Millomath Ledend     Led     Anter Statuto     Anter Statuto     Anter                                                                                                    | <u>x</u> |
| 32. Seleccione la<br>disciplina en que se<br>circunscribe el<br>proyecto de<br>investigación en<br>salud. Puede<br>seleccionar hasta dos<br>disciplinas                                                                                     | de CLYL<br>Charles como 5: Delay<br>D'arces como 5: Delay<br>D'arces como |          |
| <ul> <li>33. Si la disciplina no se<br/>encuentra en el<br/>listado que se<br/>despliega, seleccione<br/>"Otro" y proceda a<br/>especificar.</li> </ul>                                                                                     | Stifftets E Minnish Internet Eveloni     Antres, Edicin, Ver, Fourier, Romanis, Apadis     Antres, Edicin, Ver, Fourier, Romanis, Apadis     Antres, Edicin, Ver, Fourier, Romanis, Apadis     Decode (1997) Tegel Research (1997)     Tegel Research (1997)     Provide Antres, Sport (1997)     Tegel Research (1997)     Provide Antres, Sport (1997)     Tegel Research (1997)     Tegel Research (1997)     Te                                                                                                    | N .      |
| 34. Seleccione el tipo de<br>Investigación; puede<br>seleccionar más de<br>una opción. Si<br>selecciona "Otro",<br>proceda a especificar.                                                                                                   | Il Tarical cons C. Dele<br>Il Tarical cons C. Dele<br>Il tarical cons C. Dele<br>Il tarical constitute<br>Il tarical constitute<br>Il tarical constit<br>Il tarical constitute<br>Il tarical cons      |          |
|                                                                                                    | a) Latto                                                                                                    |          |

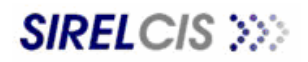

| 35. Proceda a seleccionar | SITIELCIS Microsoft In                                                                                                    | termek Explores                                                                             |                                          |                          |                     |
|---------------------------|----------------------------------------------------------------------------------------------------|---------------------------------------------------------------------------------------------|------------------------------------------|--------------------------|---------------------|
| el Comité Local de        | () Abd. + () - (#)                                                                                                    | 😰 🚮 🔎 Rúsazede 😴 Fayostos 🥑 👔                                                               |                                          |                          |                     |
| Investigación en          | Dancaldri Ditp //www.ca.g                                                                                                    | ob.xw/orline/valdui_ret/access.php                                                          |                                          | E D N Via                | clice <sup>30</sup> |
| Salud (CLIS) al que       |                                                                                                    |                                                                                             |                                          | 🖉 Serenecian 🕜 frincipa  |                     |
| enviará su provecto       | Tareas como Investigado<br>Presidente de la contigación                                                                                                    | Proceso de Registro - Proyectos de                                                          | Investigación                            |                          | _                   |
| de investigación.         | Financian and a 10755                                                                                                    | Comitte Locales de Investigación en Salud / 4                                               | twite                                    |                          |                     |
| NOTA                      | Tareas como Secretario<br>del CLIS                                                                                                    | STOP - H BRAL ZONA NUM 4T<br>STOP - H BRAL ZONA NUM 4T<br>STOP - H PAICULATE LA ME-HUM 10   |                                          |                          |                     |
|                           | 🖽 fareas como C. Deleg                                                                                                    | STOR - UHID MED FISICA -CCAPA-<br>STOS - U MED RAMILIAR NUM 21<br>STO2 - W GRAL ZONA NUM 21 |                                          |                          |                     |
| Puede seleccionar         | Tamas come DEIS                                                                                                    | 3701 - H URAL ZORA MUM 1-4                                                                  | Adsrepation                              |                          |                     |
|                           | Administración C15                                                                                                    | Datos personales del lovestigador p                                                         | rincipal                                 |                          |                     |
| nas de un CEIO si su      | Tareau consume                                                                                                    | Turera<br>Apellula Parteno                                                                  | Apallido Naturno                         | Failes II.<br>Isoandare  |                     |
| proyecto se desarrolla    | TI LINGE                                                                                                    | Secon Resouling                                                                             | Comeo alectrónico:                       |                          |                     |
|                           |                                                                                                    | Yel. dol<br>Yrabajo:                                                                        |                                          |                          |                     |
| unidad operativa dei      |                                                                                                    | Advergeries en el 1465:<br>Delegación                                                       | e GRAL ZONA HUM 47<br>4 Suresta del D.P. |                          |                     |
| IMSS.                     |                                                                                                    | Máximo grado de estudiosi<br>Cultificado como investigador 1955s                            | Expecialidad<br>HO                       |                          |                     |
|                           |                                                                                                    | APartemone al 0419<br>Catemoré Fentractual                                                  | ND<br>Médico con Europoines Directions   |                          |                     |
|                           |                                                                                                    | Areas da Especialidad                                                                       | Here on surger partors                   |                          |                     |
|                           |                                                                                                    | Investigador(es) Asociado(s)                                                                | cionados a ésta neoverto                 |                          |                     |
|                           |                                                                                                    | touriere                                                                                    | Delegatión                               |                          |                     |
|                           | Liniu                                                                                                    |                                                                                             |                                          | 10 Internet              |                     |
| 36. Seleccione el CLIS y  | Autron Ediction Ver Ex                                                                                                    | occhine - Hone want dae - Agenda                                                            |                                          |                          | 20 K                |
| de un clic en "Agregar    |                                                                                                    | 😰 🏠 🔎 Búrganda 🛫 Favertos 🥝                                                                 | 2+ 2 a + 🖬 🕉 👘                           |                          |                     |
| Comité".                  | Descript                                                                                                    | ob.nv/orbie/veldat_nel/access.php<br>0709 - H #SEQUIATRIA-MIT-HUM 10                        |                                          | H 🔂 N Miss               | 50k06 <sup>10</sup> |
|                           |                                                                                                    | and the second second                                                                       |                                          |                          |                     |
| 37. Si desea eliminar     | Tamas como Investigado<br>Provintos de Investigado                                                                                                    | or Agreger Camine                                                                           | 12000000000000000000000000000000000000   |                          |                     |
| alguno de los CLIS        | Financipmente (1283).                                                                                                    | 3703 W MID FeMILLER MUM 2                                                                   | Advonpción                               |                          |                     |
| seleccionados de un       | III Tareas como Secretario<br>del CLTS                                                                                                    | 9706 H SHAL ZONA NUM 47                                                                     | Element :                                |                          |                     |
| clic on "Eliminar"        | 🗄 Tareas como C. Deleg                                                                                                    | fishes meanales del louistinador o                                                          | whichigh                                 |                          | -                   |
| ciic en Einninai.         | Tamas come DEIS                                                                                                    | Tavata                                                                                      | denralier :                              | falle R.                 |                     |
| 20 En Detes norsenelse    | B Administración C15                                                                                                    | Apullido Parteno                                                                            | Agailido Hateron                         | Humbre                   |                     |
| 38. En Datos personales   | III Tareas consumes                                                                                                    | Sexos Masculine<br>Tel-det                                                                  | Correo electrónico:                      |                          |                     |
| del investigador          | TRANKE .                                                                                                    | Trabajo:<br>Adscripcjón en ul. 19955:                                                       | M GRAL 2008 NUM 47                       |                          |                     |
| principal aparecen los    |                                                                                                    | Dulugación:<br>Máxima grada de estudius:                                                    | + Suresta del D.F.<br>Eronnalidad        |                          |                     |
| datos que                 |                                                                                                    | Edificado como investigador 1455;<br>«Pertonoce al 3417                                     | NC NC                                    |                          |                     |
| previamente ha            |                                                                                                    | Categoría Contractual<br>Ármas de Especialidad                                              | Médico con Fundiones Directivas          |                          |                     |
| actualizado en el         |                                                                                                    | Investigador(es) Asaciado(s)                                                                |                                          |                          |                     |
| vínculo "Mi Perfil". Si   |                                                                                                    | No hay investigatores asociados as                                                          | signados a aste proyecto                 |                          |                     |
| desea hacer algún         |                                                                                                    | . Members                                                                                   | Delegación                               |                          |                     |
| cambio en ésta            |                                                                                                    | Non Printer Dought another                                                                  |                                          | I compare d'accord       | 12                  |
| información diríjase al   | . Liniu                                                                                                    |                                                                                             |                                          | 1 Internet               |                     |
| vínculo <b>Tareas</b>     |                                                                                                    |                                                                                             |                                          |                          |                     |
| comunes / Mi Perfil       |                                                                                                    |                                                                                             |                                          |                          |                     |
| 39 Para agregar a los     | STREECE - Mainwald his                                                                                                    | Nonel Ciplinia :                                                                            |                                          |                          | e x                 |
| investigadores            | And - 1                                                                                                    | 2 Bisanda Calendar Cal                                                                      | and an a set of                          |                          |                     |
|                           | Danceidri 1 hitp //www.sa.g                                                                                                    | pb.nw/orfine/valdur_net/access.php                                                          |                                          | E D N Min                | ulios <sup>30</sup> |
|                           | T tite //                                                                                                    | Awww.ccs.gob.ma - 19818.1125 - Minzonal Petrometh<br>Amgenet Autor Americals                |                                          |                          | 2                   |
|                           | Tareas como I                                                                                                    | A PROPERTY.                                                                                 | 1                                        |                          |                     |
| "Agregar Investigador     | Freeditor de la Nombre e                                                                                                    | del Investigator                                                                            | 10                                       |                          |                     |
| Asociado".                | Tareas como S                                                                                                    | Guardan Tarreiran                                                                           |                                          |                          |                     |
|                           | and the second second sec |                                                                                             |                                          |                          | _                   |
| 40. En la pantalla que    | III Torona Como C                                                                                                    |                                                                                             |                                          |                          |                     |
| secundaria que            | us tareas come fi                                                                                                    |                                                                                             |                                          | Somer.                   |                     |
| emerge, de un clic        | El Administración                                                                                                    |                                                                                             |                                          |                          |                     |
| sobre "Buscar autor".     | El Tare as comune                                                                                                    |                                                                                             | Li biomet                                |                          |                     |
|                           | m some                                                                                                    | Anterprom w/ nr 19551<br>Delegacióni                                                        | + Suresta del D.F.                       |                          |                     |
|                           |                                                                                                    | Màrma grada de estudino:<br>Calificado como investigador 1958:                              | Prosnalidad<br>NO                        |                          |                     |
|                           |                                                                                                    | Chartennes at SNIT                                                                          | NG                                       |                          |                     |
|                           |                                                                                                    | Areas de Especialidad                                                                       | settor con rundonal thectes              |                          |                     |
|                           |                                                                                                    | Investigador(es) Asociado(s)                                                                | tionados a este prevento                 |                          |                     |
|                           |                                                                                                    | Menders                                                                                     | Delegation                               |                          |                     |
|                           |                                                                                                    |                                                                                             |                                          |                          | 4                   |
|                           |                                                                                                    | where investigates dirord                                                                   | a antaros                                | Squienta 55 - Tarminas - |                     |
| 1                         | a Liste                                                                                                    |                                                                                             |                                          | C Internet               |                     |

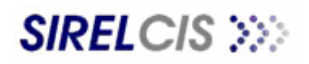

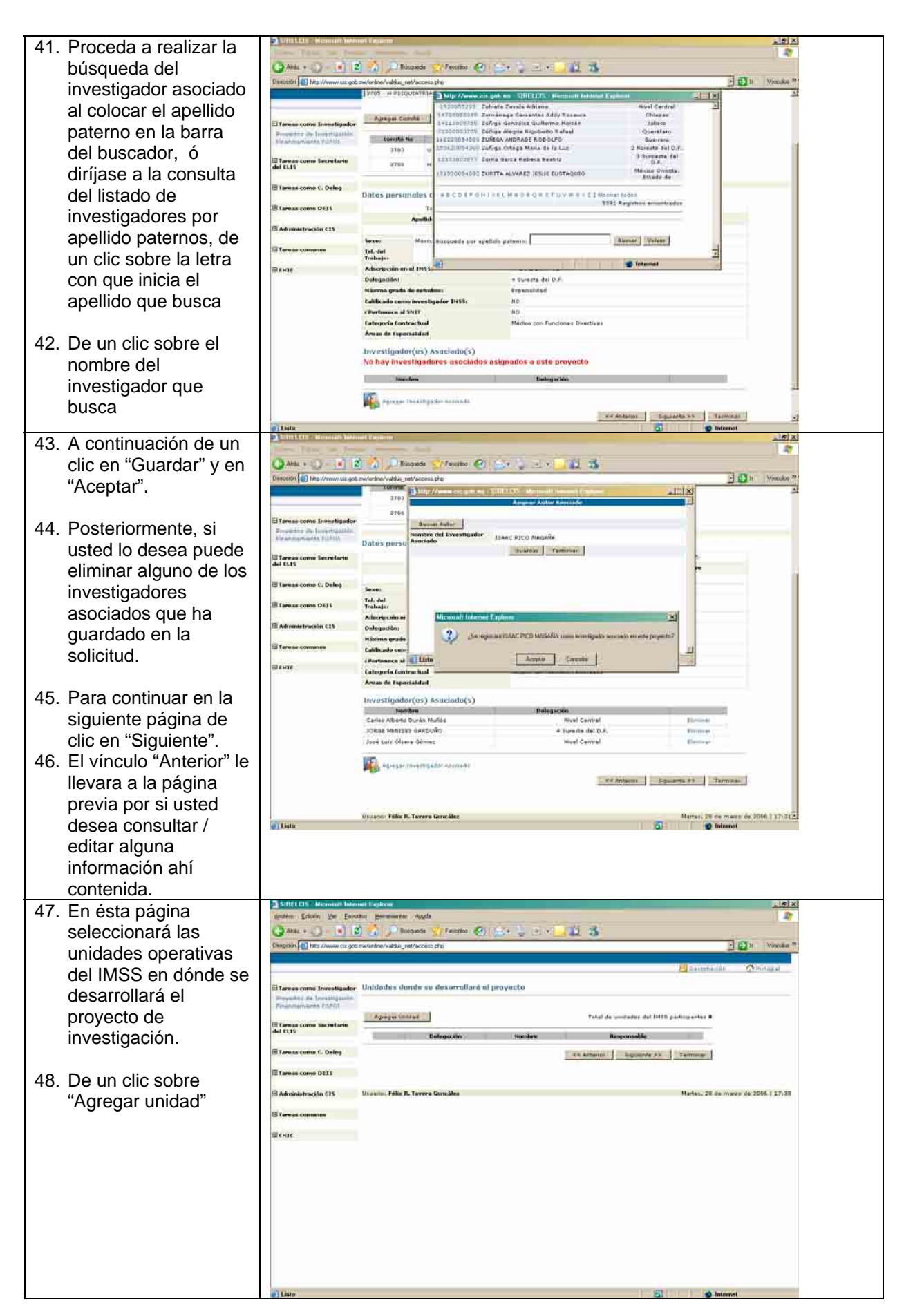

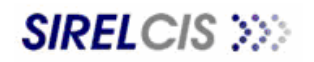

| 49. En la pantalla<br>secundaria que<br>emerge, seleccione la<br>Delegación IMSS en<br>que se ubica la<br>Unidad operativa del<br>IMSS que busca. | Interview interview inter |  |
|----------------------------------------------------------------------------------------------------|----------------------------------------------------------------------------------------------------|--|
| 50. Seleccione el Tipo de<br>Unidad a la que<br>pertenece la unidad<br>operativa del IMSS<br>que está buscando.                                   | Interest control       Interest control       Interest control         Interest control       Interest control       Interest control                                                                                                    |  |
| 51. Seleccione el nombre<br>de la Unidad<br>operativa del IMSS<br>que está buscando                                                               | Internet region of the state of the state of the sta |  |

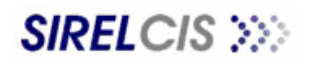

DOCUMENTO DE APOYO PARA ELABORAR LA SOLICITUD ELECTRÓNICA DE EVALUACIÓN Y REGISTRO DE PROYECTOS DE INVESTIGACIÓN EN SALUD

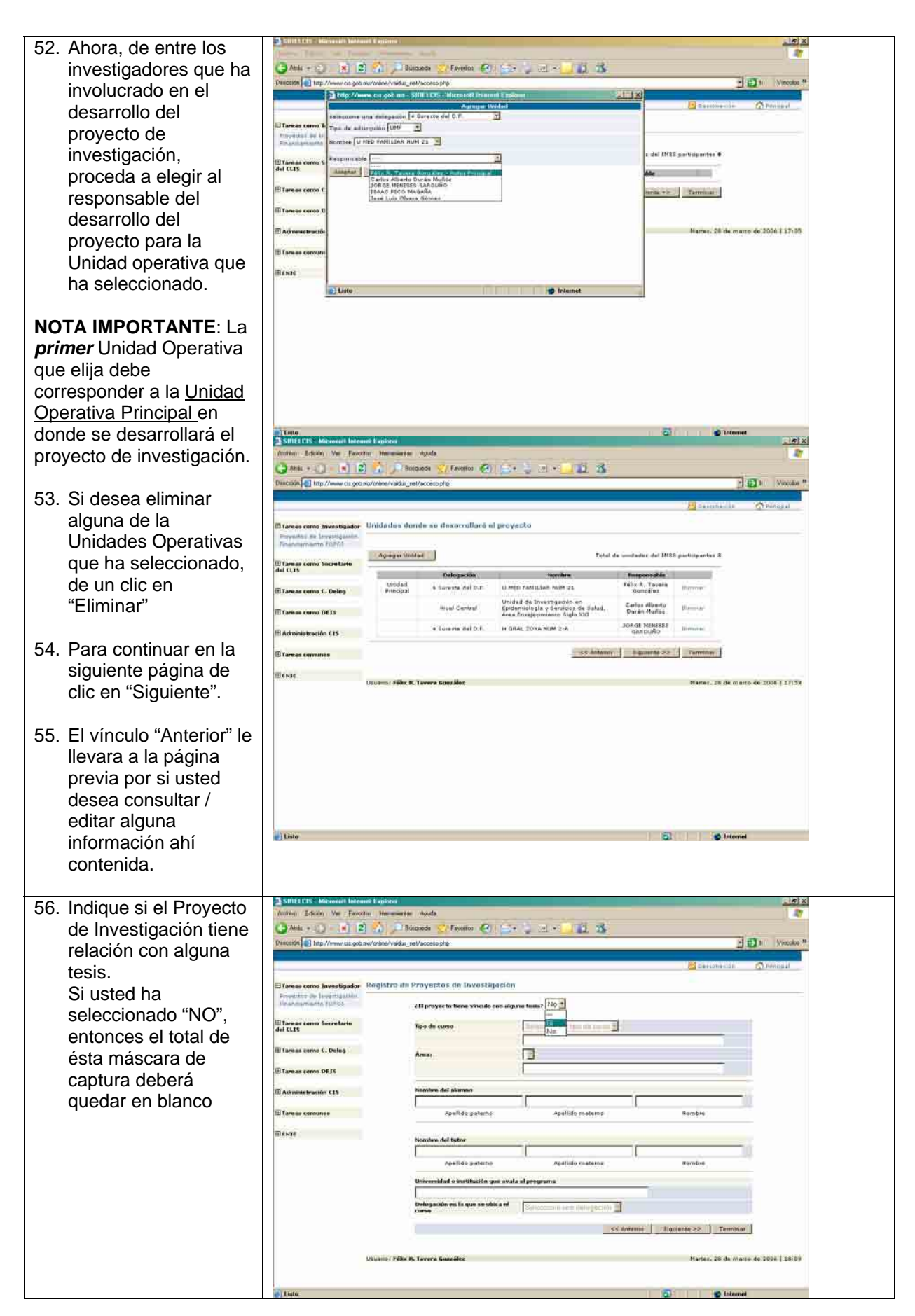

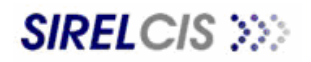

| <ul> <li>57. Si usted ha seleccionado "SI", proceda a seleccionar el tipo de curso.</li> <li>58.</li> </ul> | SUBSCICLS Minumed Linkand Condense<br>Native: Editory Ver Forector Internet<br>Anti- Condense<br>Provide The Forector Internet<br>Provide Condense<br>Provide The Forector Internet<br>Provide Condense<br>Provide Condense<br>Pr | ante Auch                                        | Aprilido mateme<br>Aprilido mateme<br>Aprilido mateme<br>errore<br>Aprilido mateme<br>errore<br>Aprilido mate | Le X<br>Minore P<br>Minore de Soci (18105) |
|----------------------------------------------------------------------------------------------------|----------------------------------------------------------------------------------------------------|--------------------------------------------------|----------------------------------------------------------------------------------------------------|--------------------------------------------|
| 59. Si ha seleccionado la                                                                                   | SINELLISE Microsoft Informet Explorer<br>Accesso: Edicion: Ver Feverito: Microsoft                                                                                                    | n<br>Protes: ) Aquate                            |                                                                                                    |                                            |
| opción "OTRO",                                                                                              | Cartesia + Cartesia - Rei Cartesia - Cartesia - Cartesi                                                                                                    | Bioganta 💥 Faverina 🐼 🔯                          | • 2 m • 🗍 🏛 🍇                                                                                                    | · D · Vaxaav *                             |
| proceda a especificar                                                                                       |                                                                                                    |                                                  | 2 Easterna                                                                                                    | dille                                      |
|                                                                                                    | D'Yareas como Investigador<br>Dispattor del Investiganto.                                                                                                    | de Proyectos de Investigación                    |                                                                                                    |                                            |
|                                                                                                    | Britanisti anda Balica                                                                                                    | d El proyecto Gene vínculo con alg               | una bueie? Si                                                                                                    |                                            |
|                                                                                                    | del CLES                                                                                                    | Tapo de curvo                                    | Encolline Historido cuito                                                                                                    |                                            |
|                                                                                                    | In Tarwas come C, Dulog                                                                                                    | Åreas:                                           | Ciencies Médices                                                                                                    |                                            |
|                                                                                                    | 🖽 Administración EXS                                                                                                    | Nombes del alumno                                | 1                                                                                                    | _                                          |
|                                                                                                    | Tareas consultes                                                                                                    | Abelitdo (paterno                                | Apelbio meterne torribre                                                                                                    | 5                                          |
|                                                                                                    | (B) ENGE                                                                                                    | Nombre del tutor                                 |                                                                                                    |                                            |
|                                                                                                    |                                                                                                    | Apelido peterno                                  | Apatilido maternal                                                                                                    |                                            |
|                                                                                                    |                                                                                                    | Howeveridad o exettlyción que avai               | la el programa                                                                                                    |                                            |
|                                                                                                    |                                                                                                    | Delegación en la que se ubica al<br>carso        | Seleccione we delegación                                                                                                    |                                            |
|                                                                                                    |                                                                                                    |                                                  | << ariteme Elgurante >> 1                                                                                                    | and all a                                  |
|                                                                                                    | Lieusensi Pi                                                                                                    | ille R. Tavera Consilles                         | Martin 18                                                                                                    | de manie de 2006 i LEION                   |
|                                                                                                    | e) Listo                                                                                                    | à                                                | S 19                                                                                                    | Internet                                   |
| bu. Seleccione el Area a                                                                                    | Anima Eduari Ve Faverius Heres                                                                                                    | eriter Adulta                                    |                                                                                                    |                                            |
| tesis.                                                                                                    | Desicitien 1 http://www.usz.gob.nw/orsine/val                                                                                                    | du_nel/accesoshe                                 |                                                                                                    | Mincoles **                                |
|                                                                                                    |                                                                                                    |                                                  | Eestone                                                                                                    | sian 👩 Principa al                         |
| 61. Si ha seleccionado la                                                                                   | El Tenses como Investigador Registro<br>Presentes de la certigatión<br>Vinat moniente 10/205                                                                                                    | de Proyectos de Investigación                    | urra tasso? St                                                                                                    |                                            |
| opción "OTRO",                                                                                              | Tareas come Secretario                                                                                                    | Tipo de cumo                                     | Especialdad                                                                                                    |                                            |
| proceda a especificar                                                                                       | 🗄 Tareas como 1. Deleg                                                                                                    | Arma                                             | ALERGIA E INMUNOLOGIA CLINICA FEDIATRICA                                                                                                    | 3                                          |
|                                                                                                    | ETamess come DEFS                                                                                                    |                                                  | ALEAGIA E INNUNCLOGIA CLINICA FEDIATRICA<br>ALEAGIA E INNUNCLOGIA CLINICA<br>ANATOMA PATOLOCIA                                                                                                    |                                            |
|                                                                                                    | 🕮 Administración C15                                                                                                    | transform del alammur                            | ANESTESIOLOGIA<br>ANESTESIOLOGIA FECIATRICA<br>EIOLOGIA DE LA DEPENDOUISCONSE MANA                                                                                                    |                                            |
|                                                                                                    | III Terese concense                                                                                                    | Apalido paterio                                  | CARDIOLOGIA<br>CARDIOLOGIA<br>CARDIOLOGIA<br>CARDIOLOGIA<br>CULUTIA CARDIOTTICA                                                                                                    |                                            |
|                                                                                                    | TELENZE .                                                                                                    | Nombre del tutor                                 | CIRUGIA CARDIOTORACICA<br>CIRUGIA CARDIOTORACICA PEDIATRICA<br>CIRUGIA GENERAL                                                                                                    | 5                                          |
|                                                                                                    |                                                                                                    | Apellido paterna                                 | Apatilido materna e e embre                                                                                                    |                                            |
|                                                                                                    |                                                                                                    | Universidad o institución you aval               |                                                                                                    |                                            |
|                                                                                                    |                                                                                                    | Carloo<br>Annoyae day was in dote the second and | Seleccione una dellegación                                                                                                    | erminar                                    |
|                                                                                                    |                                                                                                    |                                                  | So notame citizated 58                                                                                                    | 2.                                         |
|                                                                                                    | Usuano/P                                                                                                    | éks A. Tavera Gunsález                           | Martes, 28                                                                                                    | de marce de 2004   28:09                   |
|                                                                                                    | . Liste                                                                                                    |                                                  | 0 0                                                                                                    | Internet                                   |

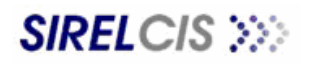

| <ul> <li>2. Floteda a lequisitat<br/>los campos<br/>correspondientes a:<br/>Nombre del Alumno<br/>Nombre del Tutor<br/>Universidad o<br/>Institución que es<br/>sede del programa<br/>académico motivo de<br/>la tesis.<br/>La ubicación del<br/>curso motivo de la<br/>tissi dentro de la<br/>distribución<br/>institucional por<br/>Delegaciones ó si se<br/>encuentra en el<br/>extranjero.</li> <li>3. Para continuar en la<br/>siguiente página de<br/>cice en "Siguiente".</li> <li>4. El vínculo "Anterior" le<br/>llevara a la página<br/>previa por si usted<br/>desea consultar /<br/>editar alguna<br/>información ahí<br/>contenida.</li> <li>5. Indique si el proyecto<br/>de investigación tiene<br/>colaboración con<br/>otras instituciones.</li> <li>5. Si ha seleccionado<br/>"NO", los siguientes".</li> <li>5. Si ha seleccionado<br/>"NO", los siguientes".</li> <li>6. Si ha seleccionado<br/>"NO", los siguientes".</li> <li>6. Si ha seleccionado<br/>"NO", los siguientes".</li> <li>6. Si ha seleccionado<br/>"NO", los siguientes".</li> <li>7. Nor a seleccionado<br/>"NO", los siguientes".</li> <li>6. Si ha seleccionado<br/>"NO", los siguientes".</li> <li>6. Si ha seleccionado<br/>"NO", los siguientes".</li> <li>7. Vinculo siguientes".</li> <li>7. Vinculo Siguientes".</li> <li>7. Vinculo Siguientes".</li> <li>7. Vinculo Vinculo Vinculo Vinculo Vinculo Vinculo Vinculo Vinculo Vinculo Vinculo Vinculo Vinculo Vinculo Vinculo Vinculo Vinculo Vinculo Vinculo Vinculo Vinc</li></ul>                                                                                                    | 2 Broode e requisiter                                                                                             | SINELCIS - Microsoft Internet Explorer                                                                                                    |                                                                                                    |                                                                                                    |                           |                            |  |
|----------------------------------------------------------------------------------------------------|----------------------------------------------------------------------------------------------------|----------------------------------------------------------------------------------------------------|----------------------------------------------------------------------------------------------------|----------------------------------------------------------------------------------------------------|---------------------------|----------------------------|--|
| <ul> <li>a ubicación del curso motivo de la distribución per es sede del programa académico motivo de la tesis. La ubicación del curso motivo de la distribución june es sede del programa académico motivo de la tesis dentro de la distribución per per encuentra en el extranjero.</li> <li>3. Para continuar en la siguiente página de clic en "Siguiente".</li> <li>4. El vínculo "Anterior" le llevara a la página previa por si usted desea consultar / editar alguna información anhi contenida.</li> <li>5. Indique si el proyecto de investigación tiene colaboración con otras instituciones.</li> <li>5. Si ha seleccionado "NO", los siguientes campos deberán permanecer en blanco.</li> </ul>                                                                                                    |                                                                                                    | Anten Educe Ve Faulte Here                                                                                                    | nter Auch                                                                                                    | and the second second                                                                                                    |                           | 4                          |  |
| <ul> <li>both response del Alumno Nombre del Alumno Nombre del Alumno Nombre del Alumno Nombre del Alumno Nombre del Alumno Nombre del Alumno Sente del programa académico motivo de la tesis. La ubicación del curso motivo de la tesis dentro de la distribución institucional por Delegaciones ó si se encuentra en el extranjero.</li> <li>3. Para continuar en la siguiente página de clic en "Siguiente".</li> <li>4. El vínculo "Anterior" le llevara a la página previa por si usted desea consultar / editar alguna información ahí contenida.</li> <li>5. Indique si el proyecto de investigación tiene colaboración con otras instituciones.</li> <li>6. Si ha seleccionado "NO", los siguientes anterior "le levara enterior" (levara enterior") el levara nerve enterior (levara enterior) enterior (levara enterior) enterior (levara enterior) enterior (levara enterior) enterior (levara enterior) enterior (levara enterior) enterior (levara enterior) enterior (levara enterior) enterior (levara enterior) enterior (levara enterior) enterior (levara enterior) enterior) enterior (levara enterior) enterior) enterior (levara enterior) enterior) enterior (levara enterior) enterior) enterior (levara enterior) enterior) enterior (levara enterior) enterior) enterior (levara enterior) enterior) enterior (levara enterior) enterior) enterior (levara enterior) enterior) enterior (levara enterior) enterior) enterior (levara enterior) enterior)</li></ul>                                                                                                    | correspondientes a:                                                                                               | Designing Dittp://www.siz.gob.mw/ordine/valt                                                                                                    | au_net/access.php                                                                                                    |                                                                                                    |                           | Mincolos **                |  |
| <ul> <li>Nombre del Tutor<br/>Universidad o<br/>Institución que es<br/>sede del program<br/>académico motivo de<br/>la tesis.</li> <li>La ubicación del<br/>curso motivo de la<br/>tesis dentro de la<br/>distribución<br/>instituciónal por<br/>Delegaciones ó si se<br/>encuentra en el<br/>siguiente página de<br/>clic en "Siguiente".</li> <li>Para continuar en la<br/>siguiente página de<br/>clic en "Siguiente".</li> <li>Para continuar en la<br/>siguiente página de<br/>clic en "Siguiente".</li> <li>El vínculo "Anterior" le<br/>llevara la página<br/>previa por si usted<br/>desea consultar /<br/>editar alguna<br/>información ahí<br/>contenida.</li> <li>Si ha seleccionado<br/>"NO", los siguientes<br/>campos deberán<br/>permanecer en<br/>blanco.</li> </ul>                                                                                                    | Correspondientes a.                                                                                               | 🖉 Desurector 🔿 Versuit                                                                                                    |                                                                                                    |                                                                                                    |                           |                            |  |
| Nombre del rutor         Universidad o         Institución que es<br>sede del programa<br>académico motivo de<br>la tesis.         La ubicación del<br>curso motivo de la<br>distribución<br>institucional por<br>Delegaciones ó si se<br>encuentra en el<br>extranjero.         3. Para continuar en la<br>siguiente página de<br>clic en "Siguiente".         4. El vínculo "Anterior" le<br>llevara a la página<br>previa por si usted<br>desea consultar /<br>editar alguna<br>información ahí<br>contenida.         5. Indique si el proyecto<br>de investigación tiene<br>colaboración con<br>otras instituciones.         6. Si ha seleccionado<br>"NO", los siguientes<br>campos deberán<br>permanecer en<br>blanco.                                                                                                    | Nombre del Alumno                                                                                                 | El Yansas como Investigador Reigistro                                                                                                    | de Proyectos de Investigació                                                                                                    | 9                                                                                                    |                           |                            |  |
| Universidad o<br>Institución que es<br>sede del programa<br>académico motivo de<br>la tesis.<br>La ubicación del<br>curso motivo de la<br>tesis dentro de la<br>distribución<br>institucional por<br>Delegaciones ó si se<br>encuentra en el<br>extranjero.<br>3. Para continuar en la<br>siguiente página de<br>clic en "Siguiente".<br>4. El vínculo "Anterior" le<br>llevara a la página<br>previa por si usted<br>desea consultar /<br>editar alguna<br>información ahí<br>contenida.<br>5. Indique si el proyecto<br>de investigación tiene<br>colaboración con<br>otras instituciones.<br>3. Si ha seleccionado<br>"NO", los siguientes<br>campos deberán<br>permanecer en<br>blanco.                                                                                                    | Nombre del Tutor                                                                                                  | Proventito de Seventigatión.<br>Veranagemente 70.835                                                                                                    | é El proyecto tiene vinculo con ale                                                                                                    | pana tasas ? 💱 📩                                                                                                    |                           |                            |  |
| <ul> <li>Institución que es sede del programa académico motivo de la tesis. La ubicación del curso motivo de la tesis dentro de la distribución institucional por Delegaciones ó si se encuentra en el extranjero.</li> <li>3. Para continuar en la siguiente página de clic en "Siguiente página de clic en "Siguiente página de clic en "Siguiente página de clic en "Siguiente página de clic en "Siguiente página de clic en "Siguiente página de clic en "Siguiente página de clic en "Siguiente página de clic en "Siguiente".</li> <li>4. El vínculo "Anterior" le llevara a la página previa por si usted desea consultar / editar alguna información ahí contenida.</li> <li>5. Indique si el proyecto de investigación tiene colaboración con otras instituciones.</li> <li>6. Si ha seleccionado "NO", los siguientes campos deberán permanecer en blanco.</li> </ul>                                                                                                    | <ul> <li>Universidad o</li> </ul>                                                                                 | Tareas como Secretario<br>del CLIS                                                                                                    | Tipo de curso                                                                                                    | Especialidad                                                                                                    |                           |                            |  |
| <ul> <li>sede del programa académico motivo de la tesis.</li> <li>La ubicación del curso motivo de la tesis dentro de la distribución institucional por Delegaciones ó si se encuentra en el extranjero.</li> <li>Para continuar en la siguiente página de clic en "Siguiente".</li> <li>El vínculo "Anterior" le llevara a la página previa por si usted desea consultar / editar alguna información ahí contenida.</li> <li>Indique si el proyecto de investigación tiene colaboración con otras instituciones.</li> <li>Si ha seleccionado "NO", los siguientes campos deberán permanecer en blanco.</li> </ul>                                                                                                    | Institución que es                                                                                                | El Tareas como 1. Deleg                                                                                                    |                                                                                                    |                                                                                                    |                           |                            |  |
| <ul> <li>académico motivo de la tesis.</li> <li>La ubicación del curso motivo de la tesis dentro de la distribución institucional por Delegaciones ó si se encuentra en el extranjero.</li> <li>3. Para continuar en la siguiente página de clic en "Siguiente".</li> <li>4. El vínculo "Anterior" le llevara a la página previa por si usted desea consultar / editar alguna información ahí contenida.</li> <li>5. Indique si el proyecto de investigación tienes.</li> <li>5. Si ha seleccionado "NO", los siguientes cando deberán permanecer en blanco.</li> </ul>                                                                                                    | sede del programa                                                                                                 | Tamas como DEJS                                                                                                    | Areas -                                                                                                    | CHOENCAS MEDICO COPIDE                                                                                                    | SULVO                     | 4                          |  |
| <ul> <li>la tesis.<br/>La ubicación del a tesis dentro de la tesis dentro de la distribución institucional por Delegaciones ó si se encuentra en el extranjero.</li> <li>3. Para continuar en la siguiente".</li> <li>4. El vínculo "Anterior" le llevara a la página previa por si usted desea consultar / editar alguna información ahí contenida.</li> <li>5. Indique si el proyecto de investigación tiene colaboración con otras instituciones.</li> <li>5. Si ha seleccionado "NO", los siguientes campos deberán permanecer en blanco.</li> </ul>                                                                                                    | académico motivo de                                                                                               | Administración C15                                                                                                    | nomia lab minari                                                                                                    |                                                                                                    |                           |                            |  |
| La ubicación del<br>curso motivo de la<br>distribución<br>institucional por<br>Delegaciones ó si se<br>encuentra en el<br>extranjero.<br>3. Para continuar en la<br>siguiente página de<br>clic en "Siguiente".<br>4. El vínculo "Anterior" le<br>llevara a la página<br>previa por si usted<br>desea consultar /<br>editar alguna<br>información ahí<br>contenida.<br>5. Indique si el proyecto<br>de investigación tiene<br>colaboración con<br>otras instituciones.<br>3. Si ha seleccionado<br>"NO", los siguientes<br>campos deberán<br>permanecer en<br>blanco.                                                                                                    | la tesis.                                                                                                    | Tarmas concurses                                                                                                    | APELLIDO PATERINO                                                                                                    | APELLIOO MATERNO                                                                                                    | NOMBRES Bambia            |                            |  |
| <ul> <li>curso motivo de la tesis dentro de la distribución institucional por Delegaciones ó si se encuentra en el extranjero.</li> <li>3. Para continuar en la siguiente página de clic en "Siguiente".</li> <li>4. El vínculo "Anterior" le llevara a la página previa por si usted desea consultar / editar alguna información ahí contenida.</li> <li>5. Indique si el proyecto de investigación tiene colaboración con otras instituciones.</li> <li>5. Si ha seleccionado "NO", los siguientes campos deberán permanecer en blanco.</li> </ul>                                                                                                    | La ubicación del                                                                                                  | The second second second second second second second second second second second second second second second s                                                                                                    |                                                                                                    | 200 0 C 1 C 2 C 2 C 2 C 2 C 2 C 2 C 2 C 2 C 2                                                                                                    |                           |                            |  |
| <ul> <li>tesis dentro de la distribución institucional por Delegaciones ó si se encuentra en el extranjero.</li> <li>3. Para continuar en la siguiente página de clic en "Siguiente".</li> <li>4. El vínculo "Anterior" le llevara a la página previa por si usted desea consultar / editar alguna información alí contenida.</li> <li>5. Indique si el proyecto de investigación tiene colaboración con otras instituciones.</li> <li>5. Si ha seleccionado "NO", los siguientes campos deberán permanecer en blanco.</li> </ul>                                                                                                    | curso motivo de la                                                                                                |                                                                                                    | APELLIDO PATERNO                                                                                                    | APELLIDO MATERNO                                                                                                    | NOMERES                   |                            |  |
| <ul> <li>distribución institucional por Delegaciones ó si se encuentra en el extranjero.</li> <li>3. Para continuar en la siguiente página de clic en "Siguiente".</li> <li>4. El vínculo "Anterior" le llevara a la página previa por si usted desea consultar / editar alguna información ahí contenida.</li> <li>5. Indique si el proyecto de investigación tiene colaboración con otras instituciones.</li> <li>5. Si ha seleccionado "NO", los siguientes campos deberán permanecer en blanco.</li> </ul>                                                                                                    | tesis dentro de la                                                                                                |                                                                                                    | Apalido patertor                                                                                                    | reatisio materna                                                                                                    | newton                    |                            |  |
| <ul> <li>a. Para continuar en la siguiente página de clic en "Siguiente".</li> <li>4. El vínculo "Anterior" le llevara a la página previa por si usted desea consultar / editar alguna información alí contenida.</li> <li>5. Indique si el proyecto de investigación tiene colaboración con otras instituciones.</li> <li>6. Si ha seleccionado "NO", los siguientes campos deberán permanecer en blanco.</li> </ul>                                                                                                    | distribución                                                                                                    |                                                                                                    | Universidad o institución que ava                                                                                                    | la al programa<br>A UNIVERSIDAD O INSTITUCIÓN                                                                                                    |                           |                            |  |
| <ul> <li>Belegaciones ó si se encuentra en el extranjero.</li> <li>3. Para continuar en la siguiente página de clic en "Siguiente".</li> <li>4. El vínculo "Anterior" le llevara a la página previa por si usted desea consultar / editar alguna información ahí contenida.</li> <li>5. Indique si el proyecto de investigación tiene colaboración con otras instituciones.</li> <li>5. Si ha seleccionado "NO", los siguientes campos deberán permanecer en blanco.</li> </ul>                                                                                                    | institucional por                                                                                                 |                                                                                                    | Delogación en la que se ubica el<br>curso                                                                                                    | Extremiento                                                                                                    |                           |                            |  |
| <ul> <li>a. Para continuar en la siguiente página de clic en "Siguiente".</li> <li>4. El vínculo "Anterior" le llevara a la página previa por si usted desea consultar / editar alguna información ahí contenida.</li> <li>5. Indique si el proyecto de investigación tiene colaboración con otras instituciones.</li> <li>6. Si ha seleccionado "NO", los siguientes campos deberán permanecer en blanco.</li> </ul>                                                                                                    | Delegaciones ó si se                                                                                              |                                                                                                    |                                                                                                    | 55.0                                                                                                    | Anterna Siguiente >> 7    | ermitiar                   |  |
| <ul> <li>a. Para continuar en la siguiente página de clic en "Siguiente".</li> <li>4. El vínculo "Anterior" le llevara a la página previa por si usted desea consultar / editar alguna información ahí contenida.</li> <li>5. Indique si el proyecto de investigación tiene colaboración con otras instituciones.</li> <li>6. Si ha seleccionado "NO", los siguientes campos deberán permanecer en blanco.</li> </ul>                                                                                                    | Delegaciones o si se                                                                                              |                                                                                                    |                                                                                                    |                                                                                                    |                           |                            |  |
| <ul> <li>exitalityelo.</li> <li>3. Para continuar en la siguiente página de clic en "Siguiente".</li> <li>4. El vínculo "Anterior" le llevara a la página previa por si usted desea consultar / editar alguna información ahí contenida.</li> <li>5. Indique si el proyecto de investigación tiene colaboración con otras instituciones.</li> <li>6. Si ha seleccionado "NO", los siguientes compos deberán permanecer en blanco.</li> </ul>                                                                                                    | encuentra en el                                                                                                   | Distantie'r Pf                                                                                                    | kx P. Tavera Gansález                                                                                                    |                                                                                                    | Marten, 28                | de marce de 2006   18:09   |  |
| <ul> <li>3. Para continuar en la siguiente página de clic en "Siguiente".</li> <li>4. El vínculo "Anterior" le llevara a la página previa por si usted desea consultar / editar alguna información ahí contenida.</li> <li>5. Indique si el proyecto de investigación tiene colaboración con otras instituciones.</li> <li>3. Si ha seleccionado "NO", los siguientes campos deberán permanecer en blanco.</li> </ul>                                                                                                    | extranjero.                                                                                                    |                                                                                                    |                                                                                                    |                                                                                                    | 6 0                       | Internet                   |  |
| <ul> <li>5. Indique si el proyecto de investigación tiene colaboración con otras instituciones.</li> <li>6. Si ha seleccionado "NO", los siguientes campos deberán permanecer en blanco.</li> <li>7. Si ha seleccionado "NO", los siguientes campos deberán permanecer en blanco.</li> <li>7. Si ha selección se con to biologica de proyectos de los defendes en el debate en el debate en el</li></ul>                                                                                                    | llevara a la página<br>previa por si usted<br>desea consultar /<br>editar alguna<br>información ahí<br>contenida. |                                                                                                    |                                                                                                    |                                                                                                    |                           |                            |  |
| colaboración con<br>otras instituciones.<br>6. Si ha seleccionado<br>"NO", los siguientes<br>campos deberán<br>permanecer en<br>blanco.                                                                                                    | <ol> <li>Indique si el proyecto<br/>de investigación tiene</li> </ol>                                             | SINELCIS Microsoft Informat England<br>Instrum Ediciny Ver Favorian Herman<br>Oracetta (Information Providence)                                                                                                    | nter Aucla<br>Biogada 🛃 Favorica 🥥 😑                                                                                                    | • () = • <mark>- (2</mark> - (3)                                                                                                    |                           | d 20 h Virein <sup>9</sup> |  |
| otras instituciones.<br>6. Si ha seleccionado<br>"NO", los siguientes<br>campos deberán<br>permanecer en<br>blanco.<br><sup>1</sup> Teres comos D25<br><sup>1</sup> Teres comos D25<br><sup>1</sup> Ter | colaboración con                                                                                                  | and the second second s | an an an an an an an an an an an an an a                                                                                                    |                                                                                                    |                           | -                          |  |
| 6. Si ha seleccionado "NO", los siguientes campos deberán permanecer en blanco.                                                                                                    | otras instituciones.                                                                                              | Dynamic to the Danister                                                                                                    | de Proventos de Teurstile-ro                                                                                                    |                                                                                                    | Cartona                   | THE TAY PROVIDE            |  |
| 6. Si ha seleccionado "NO", los siguientes campos deberán permanecer en blanco.          Interes como E: Delog         Interes como E: Delog         Interes como E: Delog         Interes como DES         Interes como DES                                                                                                    |                                                                                                    | Presenter de lavertigation                                                                                                    | and a second second sec |                                                                                                    |                           |                            |  |
| "NO", los siguientes campos deberán permanecer en blanco.          Itamas como DEL       Couler         Itamas como DEL       Couler         Itamas                                                                                                    | <ol> <li>Si ha seleccionado</li> </ol>                                                                            | Tarmas como Secretario                                                                                                    | c B proyecto Bene colabora                                                                                                    | non con otras antibucioner                                                                                                    | 140 +                     |                            |  |
| campos deberán<br>permanecer en<br>blanco.                                                                                                    | "NO", los siguientes                                                                                              | def CLIS                                                                                                    | (Cualer?                                                                                                    |                                                                                                    | 51                        |                            |  |
| permanecer en<br>blanco.                                                                                                    | campos deberán                                                                                                    | III fareas como C. Deleg                                                                                                    |                                                                                                    |                                                                                                    |                           | 1                          |  |
| Blanco.       Advisite for c13         Blanco.       Tarves comment         Blanco.       Tarves comment         Blanco.       For de coldonración guade incluir máx de une sigción):         Blanco.       Filosoffet (1/1041/art 1/1041/art                                                                                                    | permanecer en                                                                                                    | El Tarreas como DE16                                                                                                    | consiel.                                                                                                    | 2002000000 moltargars?                                                                                                    | 100 20                    |                            |  |
| If Termina commune       Type dis collaboración (ganedia incluire maix dei unit significa) :         If Long       Permanente o solucitatado di successmenti         If Long       Permanente o solucitatado di successmenti         If Congression e solucitatado di successmenti       Autainia         If Congression e solucitatado di successmenti       Autainia         If Congression e solucitatado di successmenti       Autainia         If Congression e solucitatado di successmenti       Autainia         If Congression e solucitatado di successmenti       Autainia         If Congression e solucitatado di successmenti       Autainia         If Congression e solucitatado di successmenti       Autainia         If Congression e solucitatado di successmenti successmenti       Autainia         If Congression e solucitatado di successmenti successmenti successmen                                                                                                    | blanco.                                                                                                    | Administración C15                                                                                                    |                                                                                                    |                                                                                                    |                           | 10                         |  |
| If Large       # demandants is advantable die generation         If Large       # demandants is advantable die generation         If Large                                                                                                    |                                                                                                    | E Terese consume                                                                                                    | Npa de colaboración (puade                                                                                                    | sochur más de una opción)                                                                                                    |                           | 6                          |  |
| Knalling     Knalling                                                                                                    |                                                                                                    | B that                                                                                                    |                                                                                                    | formación o capacitación de personal<br>Arasonia                                                                                                    | E<br>E                    |                            |  |
| If Examples (Figures figures figures                                                                                                    |                                                                                                    |                                                                                                    |                                                                                                    | Petalissi                                                                                                    | <u> </u>                  |                            |  |
| (12 proyuerfor mellem sans a onsist die Sam singementen samer familierte par<br>(14 al propuertier verlande allemperature) die die singementen samer familierte par<br>(14 allemperature verlande allemperature) die die singementen samer familierte verlande verlande allemperature<br>(15 allemperature verlande allemperature)<br>(15 allemperature verlande allemperature verlande verlande verl                                                                                                    |                                                                                                    |                                                                                                    |                                                                                                    | Pacente L/Huastrat/Dates                                                                                                    | 10<br>15                  |                            |  |
| (12) province for writers write a true a on-size die base signature for a care antibuscie province       (15) 10         (14) and province for construction (14) and the province grants (14) and the same for a construction (14) and the province for antibuscie (14) and the province for antibuscie (14) antibuscie (14) antibuscie (14) antibusci (14) antibuscie (14) antibuscie (14) antibu                                                                                                    |                                                                                                    |                                                                                                    | 1                                                                                                    |                                                                                                    |                           |                            |  |
| Nor experience of the carbon of the carbon o                                                                                                    |                                                                                                    |                                                                                                    | (12 proyecto revine una o m<br>(5) el proyecto revine algu<br>evaluade por la Comisión X<br>a) trophas de con                                                                                                    | ie de las siguientes características?<br>xe(s) de las siguientes característica<br>stional de Tovisciguistin Científica)<br>disementos, equipo o catorial médi | n, antoneos deba sor No 🛨 |                            |  |
|                                                                                                    |                                                                                                    |                                                                                                    | fan mundenn bidnin<br>Fanni de justifica                                                                                                    | ox del castor calud<br>i braxemante:                                                                                                    |                           |                            |  |
|                                                                                                    |                                                                                                    |                                                                                                    |                                                                                                    |                                                                                                    | <u></u>                   |                            |  |

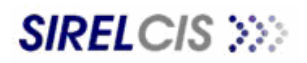

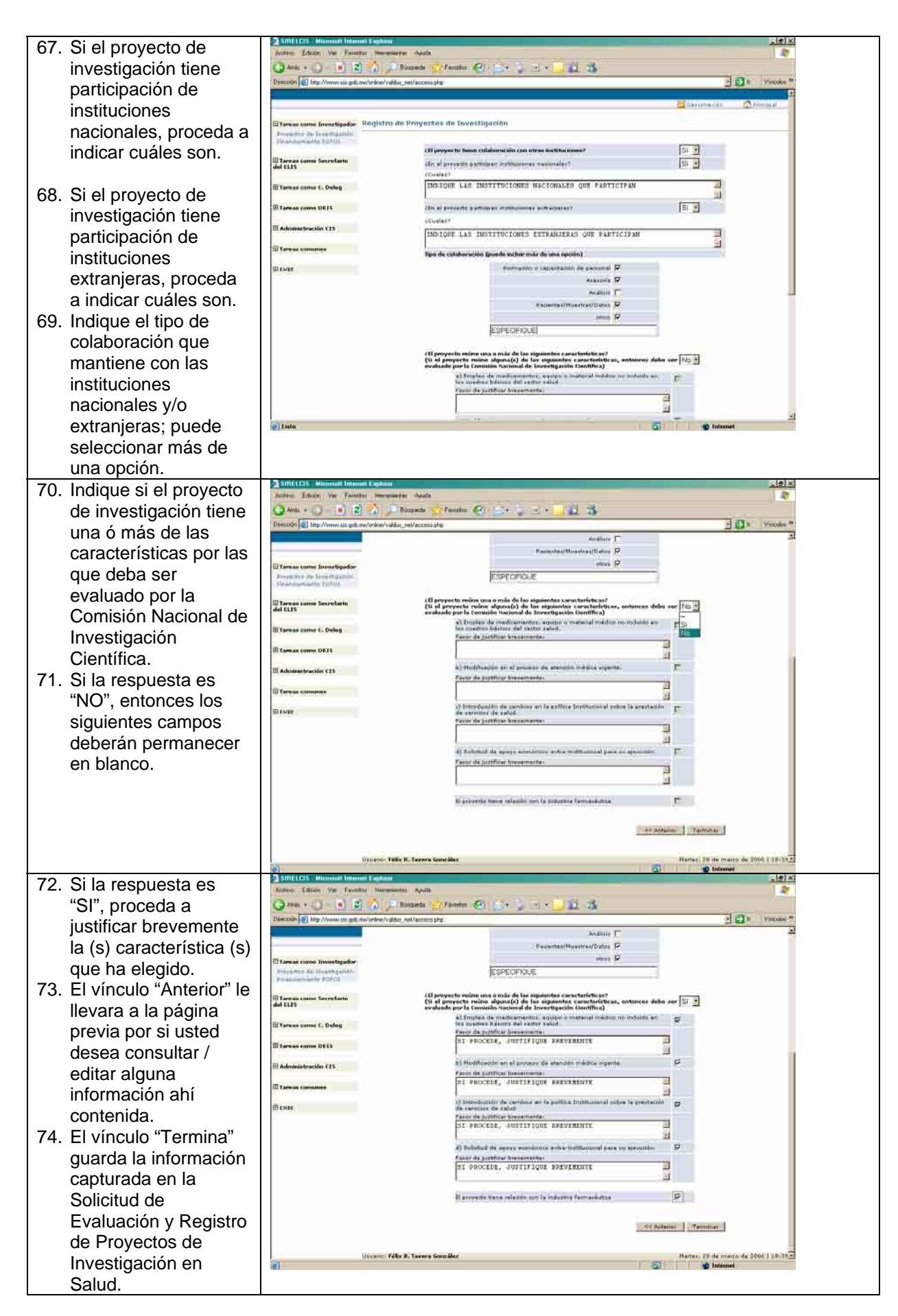

#### ANEXAR DOCUMENTOS A LA SOLICITUD DE EVALUACIÓN Y REGISTRO DE PROYECTOS DE INVESTIGACIÓN EN SALUD

| 75 Dara anavar laa           | SITELCIS : Micimical Infernet Explored                                                                                                    |
|------------------------------|----------------------------------------------------------------------------------------------------|
| 13. Fala allexal IUS         | Austria Edican Ver Fanctur Hermeneter Apola                                                                                                    |
|                              | Descripting) this // multi calk m// before a pho                                                                                                    |
| relacionados con el          | Environmente 🕥 Princes                                                                                                    |
| proyecto de                  | El tense como Investigador Proyectos Parsonales                                                                                                    |
| investigación diríjase       | Frequence de leverta autos.<br>L'insernantia de 1935                                                                                                    |
| a los vínculos <b>Tareas</b> | En Borrador Barrelario Ubura Maddication                                                                                                    |
| Comunes /                    | OW LLD COUNSER II. THE COME IN ANY ACTION OF INVESTIGACION OF INVESTIGACIONO OF INVESTIGACIONO OF INVESTIGACIONO OFINICONO OFINICONO OFINICONO OFINICO OFINICONO OFINICONO OFI |
| Proyectos de                 | III Tarenas como C. Delog Ervitados a Constil- Local de Investigación en Salud / ENIE<br>IRado Stuardos                                                                                                    |
| Investigación /              | El Tareas como DEFS Dictarolandos Fecha de<br>Mo. de todo Ilbalo Ibdo Dictarolan Dictorono                                                                                                    |
| Administrador de             | Advantersozin (1)     Utannii Fille P. favere Gausilles     Marine . 20 de marso de 2004 (19:2)                                                                                                    |
| Proyectos.                   | Tereta concere                                                                                                    |
| 76. Seleccione el año en     | The second second                                                                                                    |
| que inicio a requisitar      |                                                                                                    |
| la Solicitud para la         |                                                                                                    |
| Evaluación y Registro        |                                                                                                    |
| do Provestos do              |                                                                                                    |
|                              |                                                                                                    |
| Investigación en             |                                                                                                    |
|                              |                                                                                                    |
| 77. Seleccione de entre      | (a) Listo (a) Internet                                                                                                    |
| los proyectos                |                                                                                                    |
| ubicados en el               |                                                                                                    |
| estatus "En Borrador"        | 3                                                                                                    |
| de un clic sobre el          |                                                                                                    |
| título del proyecto.         |                                                                                                    |
| 78. Para anexar              |                                                                                                    |
| documentos de un             | () Anis + () - (#) (2) (1) Discusso (2) (2+ () - () - () (2) (3)                                                                                                    |
| clic en el vínculo           | Descripting () Hig //www.mis.gold.mic/arkino/addia_mm/access.php                                                                                                    |
| "Cargar documentos"          | Adjuntar anchivos a povgertin 🖉 disecutivación 🕥 franciscal                                                                                                    |
| 79. En la pantalla           | El Yares cons 5 Encours food an account to 1 encours to da an account to da an account to da account to da account to da accoun |
| secundaria que               | Disponsiverente a consection 296, 59217 QUE SU ALTÓN LA SALLO                                                                                                    |
| emerge en segundo            | del LLS Ottom conditionation Construction                                                                                                    |
| plana: procede a             | El Tarras como C                                                                                                    |
|                              | 🗄 Tare as come 🛙 👔 Links 💣 Internet                                                                                                    |
| seleccionar el tipo de       | C Advancestraction C13                                                                                                    |
| documento que                | Tarvas conunes                                                                                                    |
| anexara a la solicitud.      | Thing Preside                                                                                                    |
|                              | invest amendos a avaluación                                                                                                    |
|                              | 1 via caada                                                                                                    |
|                              | Eminentarijo i                                                                                                    |
|                              | Lattar 10ferina ander diet bruggetar                                                                                                    |
|                              | Uduans / Fâls R. Tavore Contains<br>Manter, 28 de marte de 2006.   19130                                                                                                    |
|                              |                                                                                                    |
|                              |                                                                                                    |
|                              | () Listo                                                                                                    |
|                              |                                                                                                    |

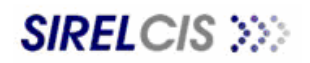

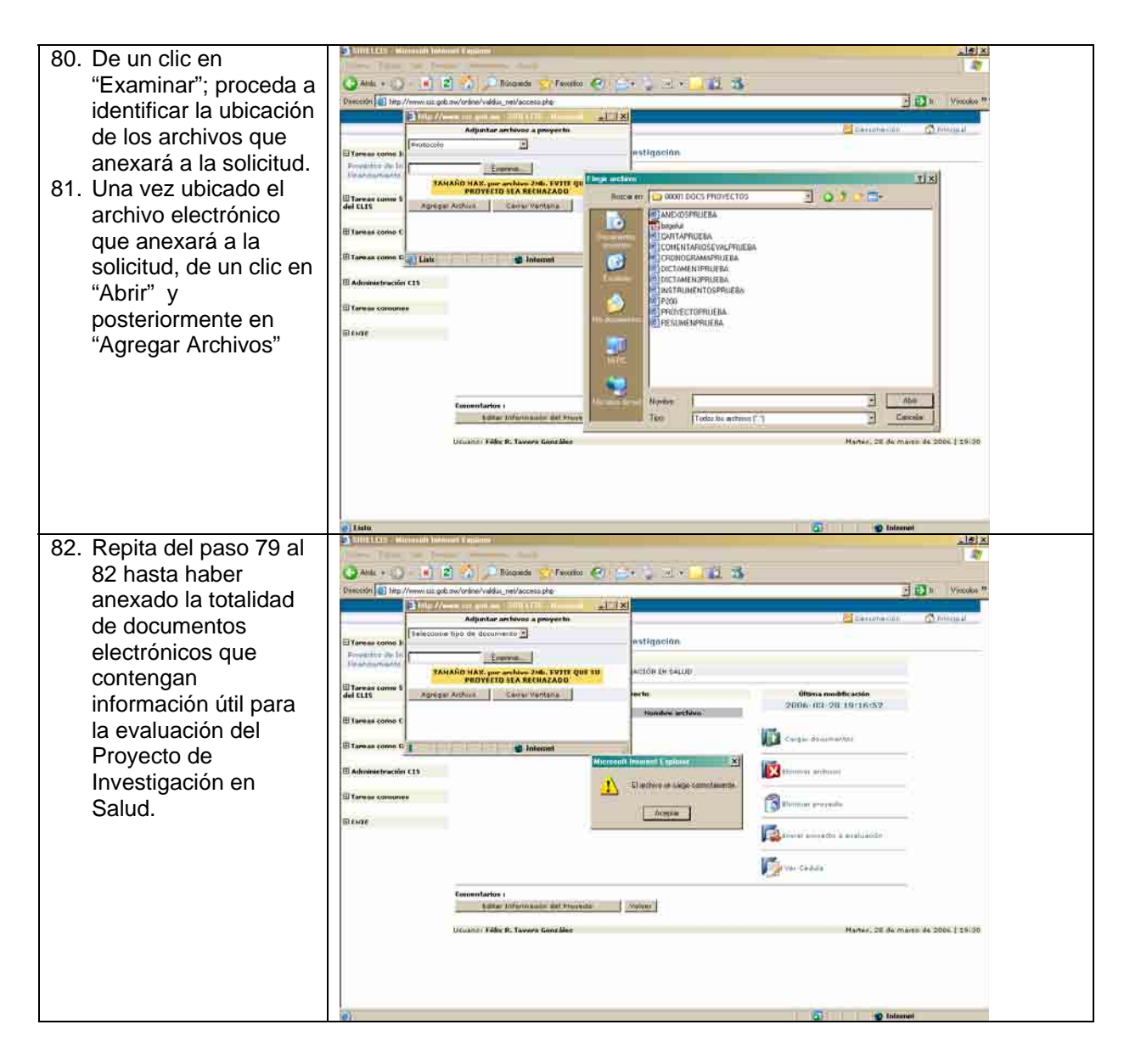

### EDITAR LA SOLICITUD DE EVALUACIÓN Y REGISTRO DE PROYECTOS DE INVESTIGACIÓN EN SALUD

| 83. Para editar la       | 2 SITELES V Michanist Labourist Labouristan (Anala                                                                                                    |                 |
|--------------------------|----------------------------------------------------------------------------------------------------|-----------------|
| Solicitud de             | (3.444 + 1) (1) 2 (1) Discusso (1/44410 (2) (2+ 1) (2 - 1) (2) (3)                                                                                                    |                 |
| Evaluación y Registro    | Desicción 🕘 timp //mmm.sis.gob.mv/orbine/viddisnet/access.ghe                                                                                                    | 11 Miccolice 39 |
| de Proyectos de          | Beiconeciai .                                                                                                    | nonisal a       |
| Investigación en         | Tenso cono Envestigador Proyectos Personales<br>Preventes de leventestador<br>2009   2009                                                                                                    |                 |
| Salud diríjase a los     | If Barriel come Resident                                                                                                    |                 |
| vínculos <b>Tareas</b>   | del CLIS CONSCIENT THE RECEPTION OF IMPRETANCION IN FALLIN. 2006-03-28 19(16-32                                                                                                    |                 |
| Comunes /                | III Tareas como C. Deleg Ervitados a functó Local de Envestigación en Salud / CNEE                                                                                                    |                 |
| Proyectos de             | I Tareas como DEFS Del tareinados Pacha de<br>No. de Toko Ubde Delamon Dictorion                                                                                                    |                 |
| Investigación /          | Advanuetruscim C15     Uturami Felix 8. Tavera Generalez     Martus. 28 de mans                                                                                                    | de 2006 ( 19/21 |
| Administrador de         | Tames concurse                                                                                                    |                 |
| Proyectos.               | NEAR P                                                                                                    |                 |
| 84. Seleccione el año en |                                                                                                    |                 |
| que inicio a requisitar  |                                                                                                    |                 |
| la Solicitud para la     |                                                                                                    |                 |
| Evaluación y Registro    |                                                                                                    |                 |
| de Proyectos de          |                                                                                                    |                 |
| Investigación en         |                                                                                                    |                 |
| Salud.                   | e) Liste                                                                                                    |                 |
| 85. Seleccione de entre  |                                                                                                    |                 |
| los proyectos            |                                                                                                    |                 |
| ubicados en el           |                                                                                                    |                 |
| estatus "En Borrador",   |                                                                                                    |                 |
| de un clic sobre el      |                                                                                                    |                 |
| título del proyecto.     |                                                                                                    |                 |
| 86. De un clic sobre el  | 2 SITELLIS E Microsofiel Indennet E spikoon<br>Anaten Edican Ve Fercetur Heremette Apada                                                                                                    |                 |
| vínculo "Editar          | Caracter (Contraction of the Contraction of the Con | The Mineraka De |
| Información del          | Internet in the comparison of the second to a second second s                                                                                                    |                 |
| proyecto"                | Estates room Investigate Process de Registro - Provectos de Investigación                                                                                                    | TTT Provide al  |
|                          | President von anter angestaller<br>President de ferentisation<br>De angestal public                                                                                                    |                 |
| 87. A continuación podrá | COLOQUE EL TITULO DEL PROVECTO DE UNVESTIGACIÓN EN SALUE.                                                                                                    |                 |
| realizar los pasos       | III fanas anna f. Cales                                                                                                    |                 |
| mencionados entre        | D sarran como L verda de fundamita 20 5000-341 10171 das Cargas doumantes                                                                                                    |                 |
| los números 30 a 71      |                                                                                                    |                 |
| descritos en el          | De Antonio de Sacolacado 21.100%-142.10174.des                                                                                                    |                 |
| presente documento       | Di tartes Conceres                                                                                                    |                 |
|                          | Realized a second data a second data a second data a second data a second data a second data a second data a se                                                                                                    |                 |
|                          | Torva-ceada                                                                                                    |                 |
|                          | Enconstantion 1                                                                                                    |                 |
|                          | feldtar fölfartn nader, det Provender                                                                                                    |                 |
|                          | Ucunor Félix R. Tavers Cont Bies Marter, 28 de mart                                                                                                    | de 2006   19150 |
|                          |                                                                                                    |                 |
|                          |                                                                                                    |                 |
|                          | a) a Internet                                                                                                    |                 |

ENVIAR PROYECTO DE INVESTIGACIÓN EN SALUD A EVALUACIÓN

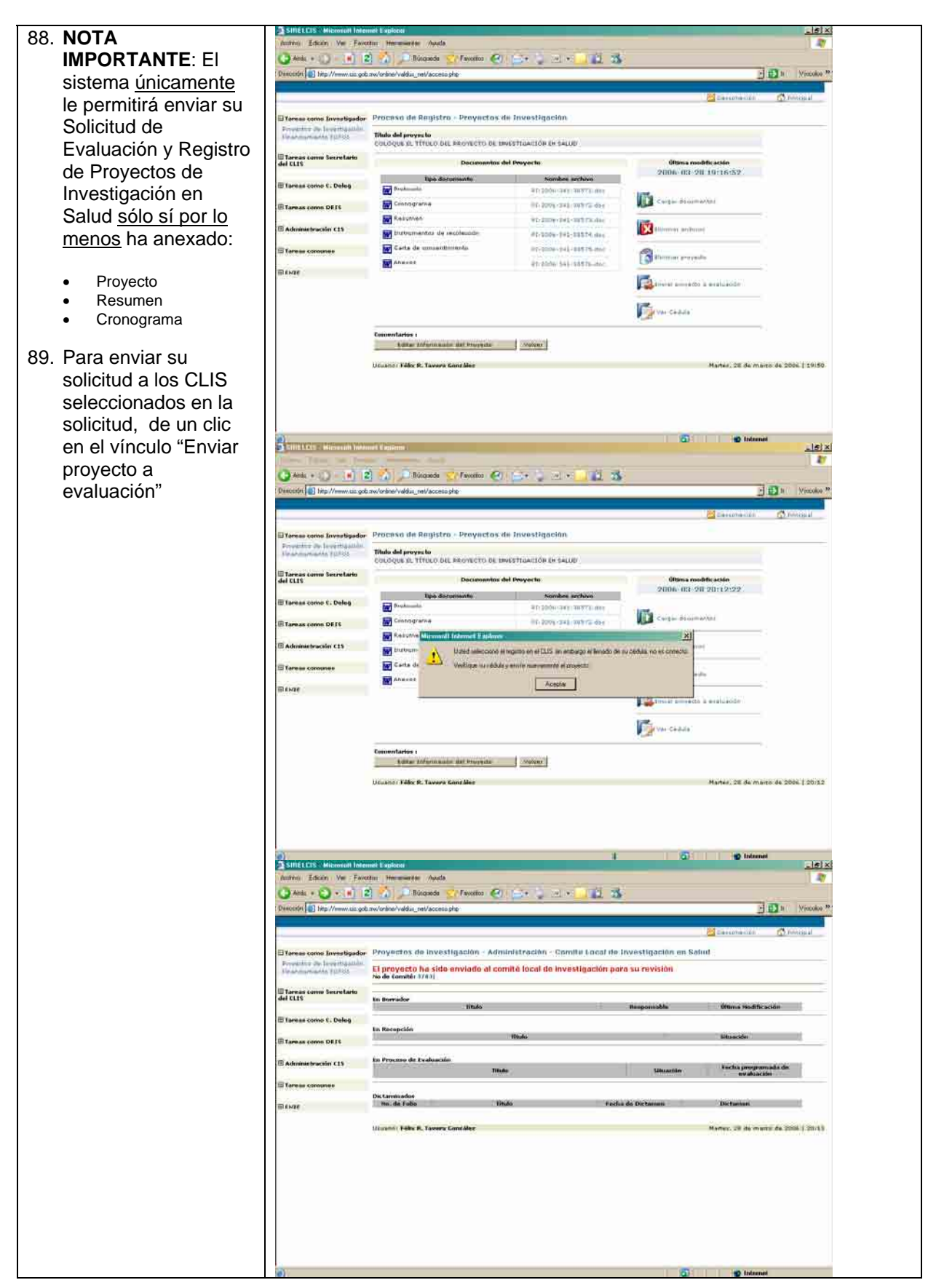

#### SEGUIMIENTO DE LA SOLICITUD DE EVALUACIÓN Y REGISTRO DE PROYECTOS DE INVESTIGACIÓN EN SALUD

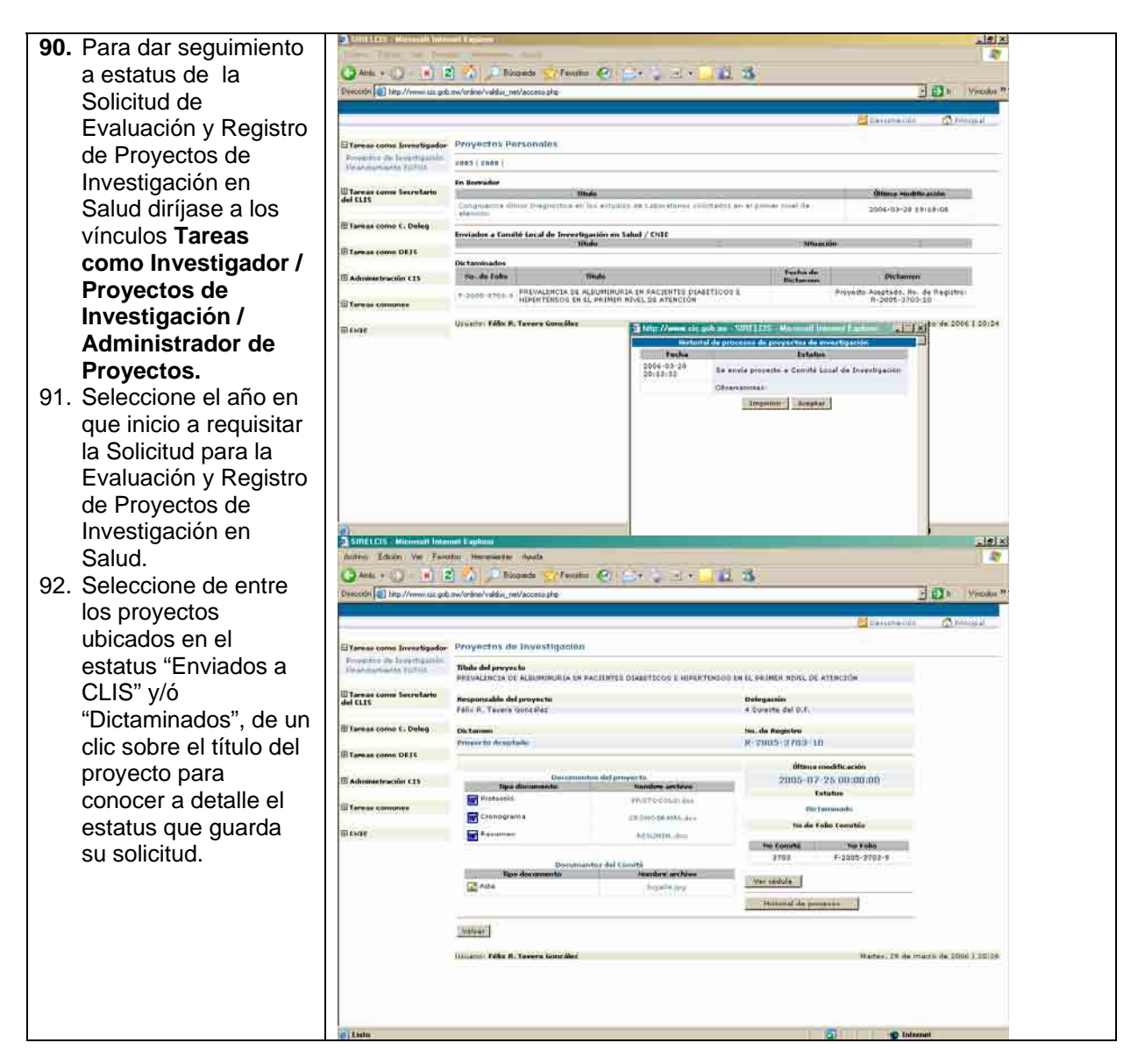